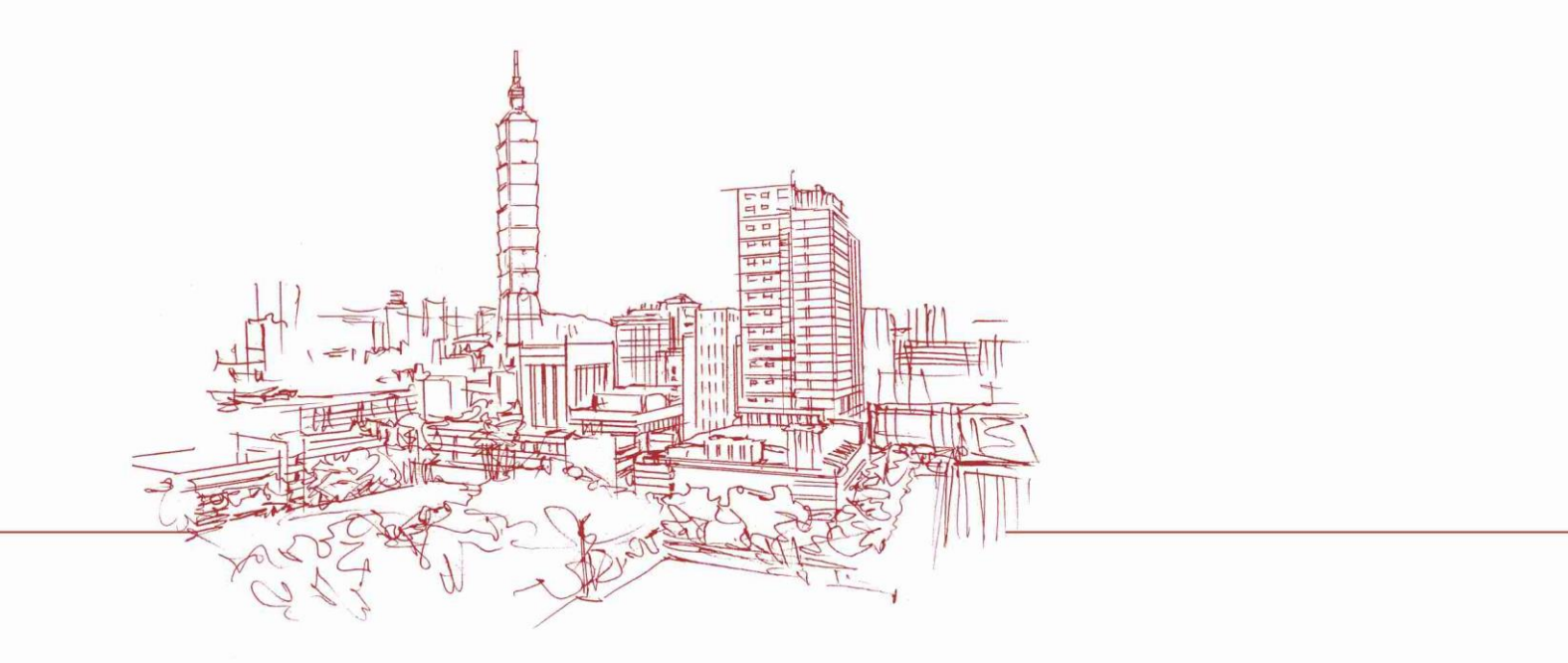

## 專/兼任研究助理管理系統改版2.0 說明會

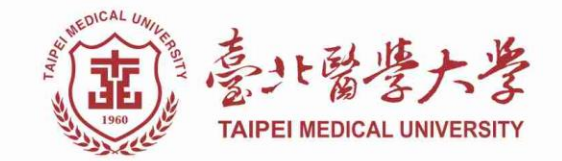

現況及緣由

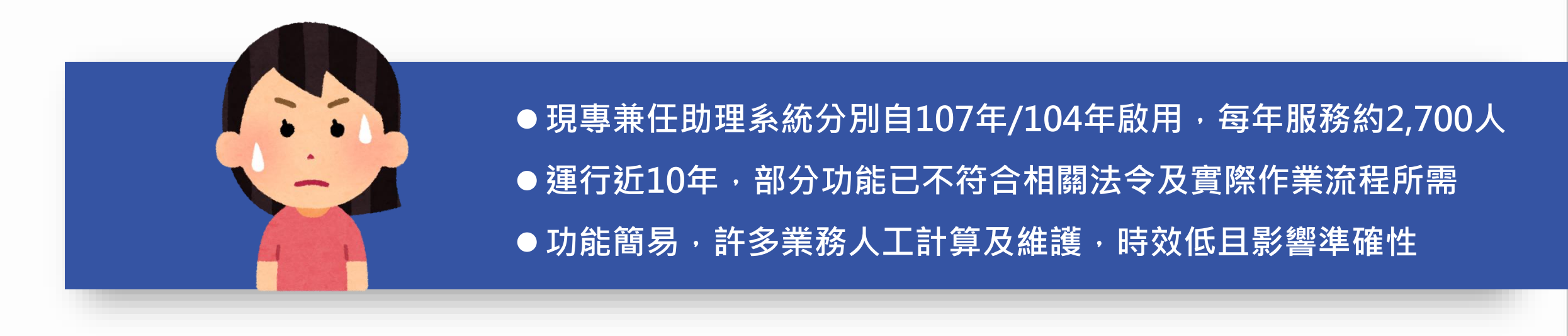

新系統2.0,整併專、兼任助理相關功能,整合共通性資料
聘任/差勤/薪資/保險/離職/結案,一條龍之數位化流程與服務
預計114年2月1日上線

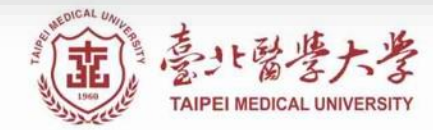

功能介紹

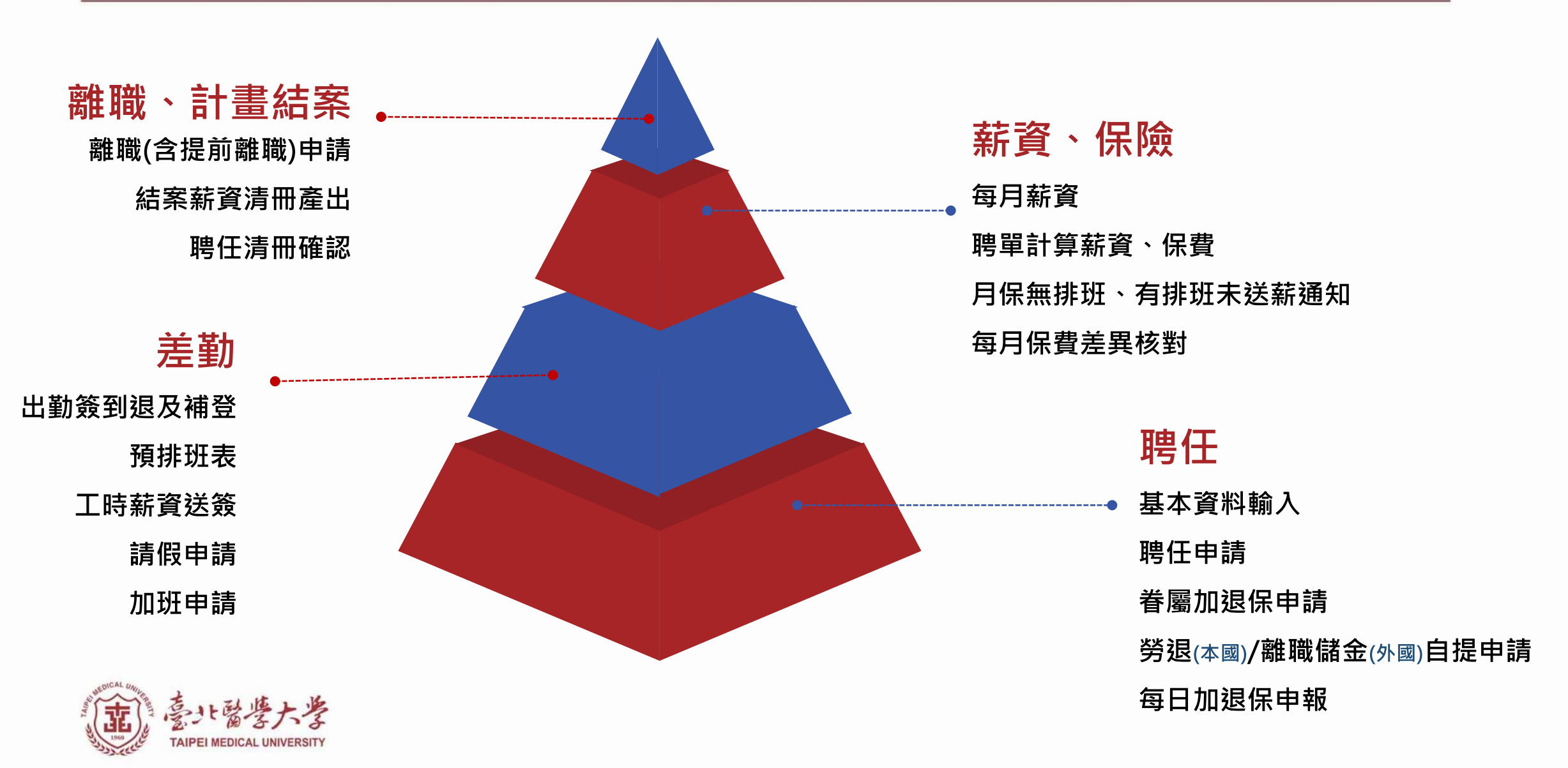

時程規劃

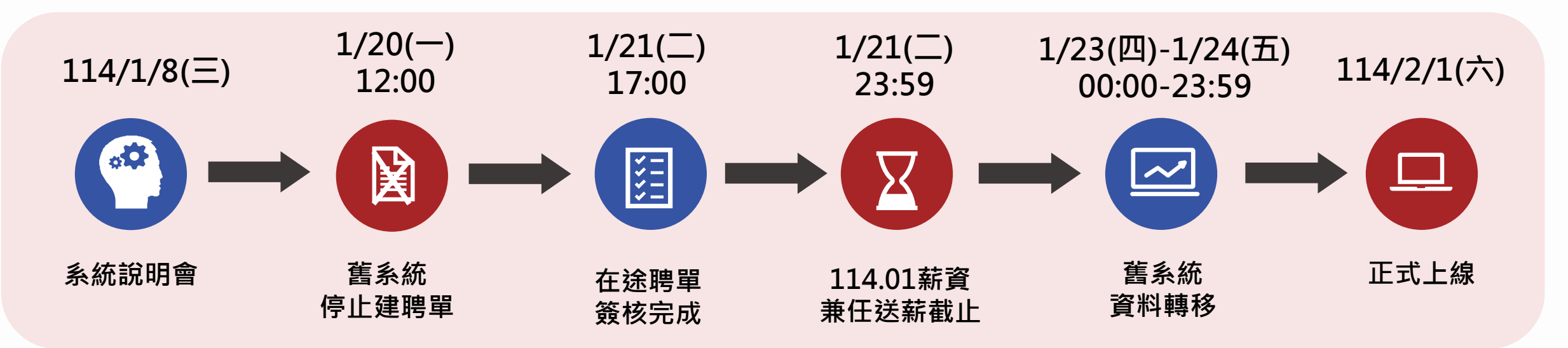

■1/20(一)12:00起:停止建立所有類別新聘單/兼職人員排班,敬請主持人及助理提早相關作業。

■ 1/21(二)17:00前:專任助理聘單送審至人資承辦人,請提醒各簽核關卡。

兼任助理聘單經受聘人二級主管審核完成,請主管提前進行簽核。

■1/21(二)23:59前:兼職人員114.01薪資簽核時間調整為1/21(二)前,敬請主持人提前簽核。

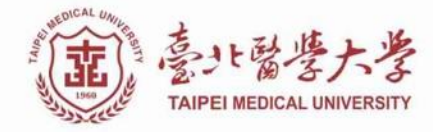

### 新版專兼任助理管理系統 - 首頁

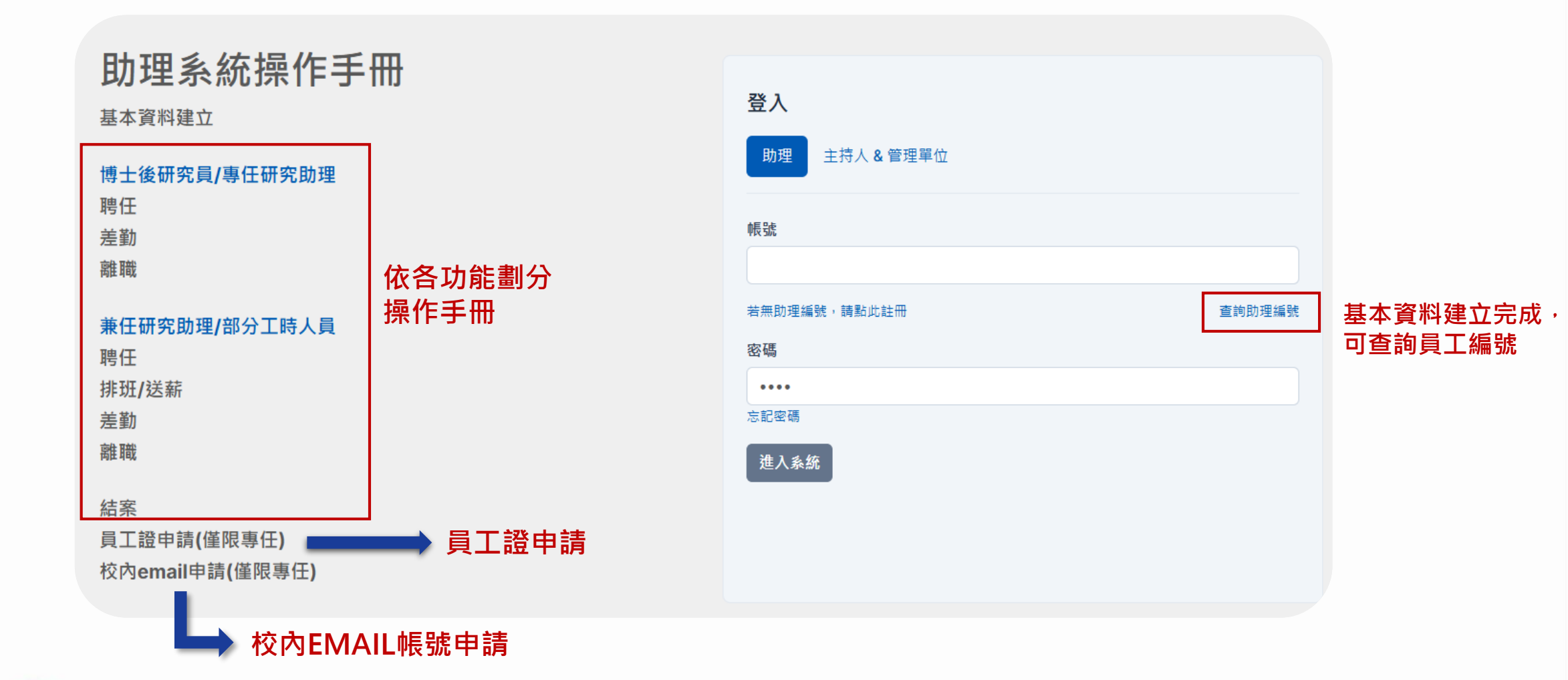

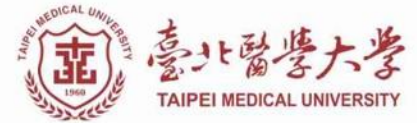

系統入口:北醫大官網-教職員-行政-專兼任助理管理新系統

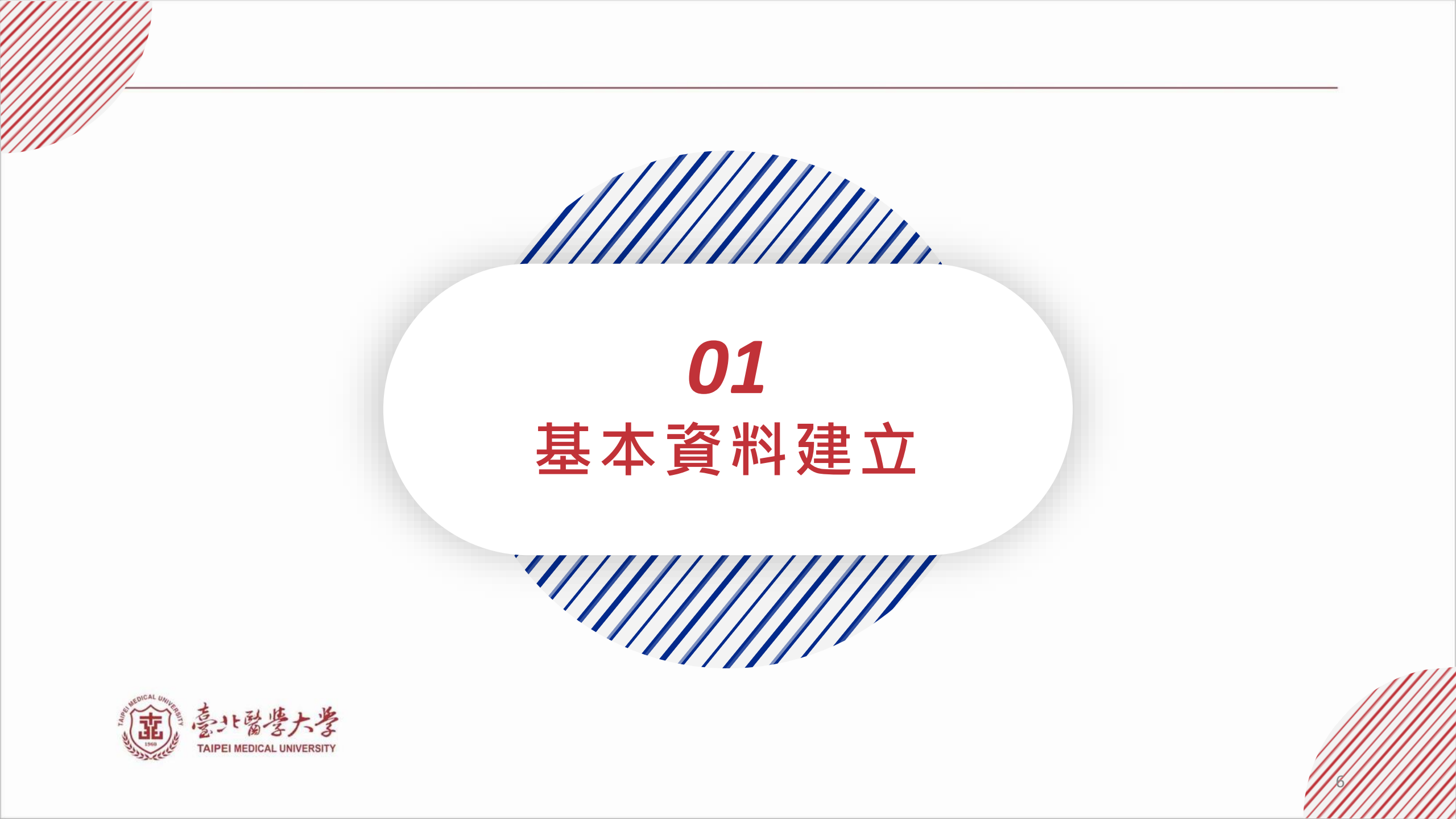

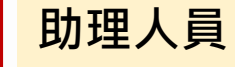

基本資料

聘 任

|差 |勤

各 項 甲

> 結 室

### 基本資料建立 (僅首次聘任需填寫)

#### 先自行完成個人基本資料、相關附件建立及上傳

| 登入                   |        |
|----------------------|--------|
| 助理 主持人 & 管理單位        |        |
| 帳號                   |        |
| 若無助理編號, 請點此註冊 Step.1 | 查詢助理編號 |
|                      |        |
| ふも珍馐                 |        |

| 4査科<br>1       |         |        | 附件上间        |
|----------------|---------|--------|-------------|
| 本資料 Step.2     |         |        |             |
| *觉名            | *國籍     |        | *身分證字號/居留證號 |
|                | 臺灣,中華民國 | v      | ]           |
| *生日            |         | *性別    |             |
| 2024/12/30     | ٥       |        | × ]         |
| * 经歷           | *聯絡電話   |        | *校外Email    |
| □ 在學生 高中(高蹴) ∨ |         |        |             |
| 聚急豐給人          | 緊       | 急聯絡人手機 |             |
|                |         |        |             |
| •戶籍她址          |         |        |             |
|                |         |        |             |
| *通訊地址          |         |        |             |
|                |         |        |             |
| ✔ 同戶籍地址        |         |        |             |

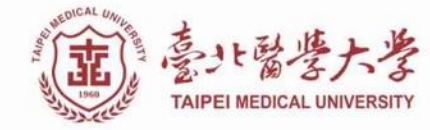

\*為必填欄位,填寫完成方可聘任

### 基本資料建立-特殊身分、銀行帳號及附件

- 若具特殊身分者,請勾選符合條件,並於附件區上傳佐證文件。
- 銀行帳號:專任人員限中國信託(CTBC)與合作金庫(Taiwan Cooperative Bank) · 兼任人員不限。
- 身分轉換請記得自行更新銀行帳戶,避免薪資無法匯入。
- 僅限「本人」銀行帳號,勿提供他人帳號,並請輸入正確帳號,避免薪資匯入錯誤。
- 聘任時若無上傳各職類所需附件,則無法送出聘單;為加速聘任流程,附件檔案區建議上傳。

| 如有符合下列條件,請勾選 (黑上傅佐證文件):                                 | 附件上傳                                    |                       |
|---------------------------------------------------------|-----------------------------------------|-----------------------|
|                                                         | *為加速聘任流程,此區檔案建議上傳 個人                    | 資料取得聲明暨同意書            |
|                                                         | 身分證 個人                                  | 資料取得聲明暨同意書_RA0074.pdf |
| 已領老年職保、老年給付                                             | 選擇檔案 未選擇任何檔案                            |                       |
| 已續公救養老給付                                                | 存摺影本 學倫                                 | 理教育課程證明               |
| □本國籍國民之配偶                                               | 選擇檔案 未選擇任何檔案                            | 摆檔案 未選擇任何檔案           |
| こ取得永久居留證                                                | 在學證明/學生證(兼任助理)                          |                       |
|                                                         |                                         |                       |
| 運源本人版戶         專任劲理現中國信託與合作金車           *銀行         *分行 | 畢業證書(專任助理/部分工時人員) 作業<br>選擇檔案 未選擇任何檔案    | 評估單及體格檢查報告            |
| 合作金庫商業銀行         >         0060017 合作金庫商業銀行財務部          | 1 2 2 2 2 2 2 2 2 2 2 2 2 2 2 2 2 2 2 2 | 擇檔案 未選擇任何檔案           |
| *銀行帳號                                                   | 選擇檔案 未選擇任何檔案                            |                       |
|                                                         |                                         | 0                     |

基本資料

助理人員

聘 任

### 基本資料/密碼修改

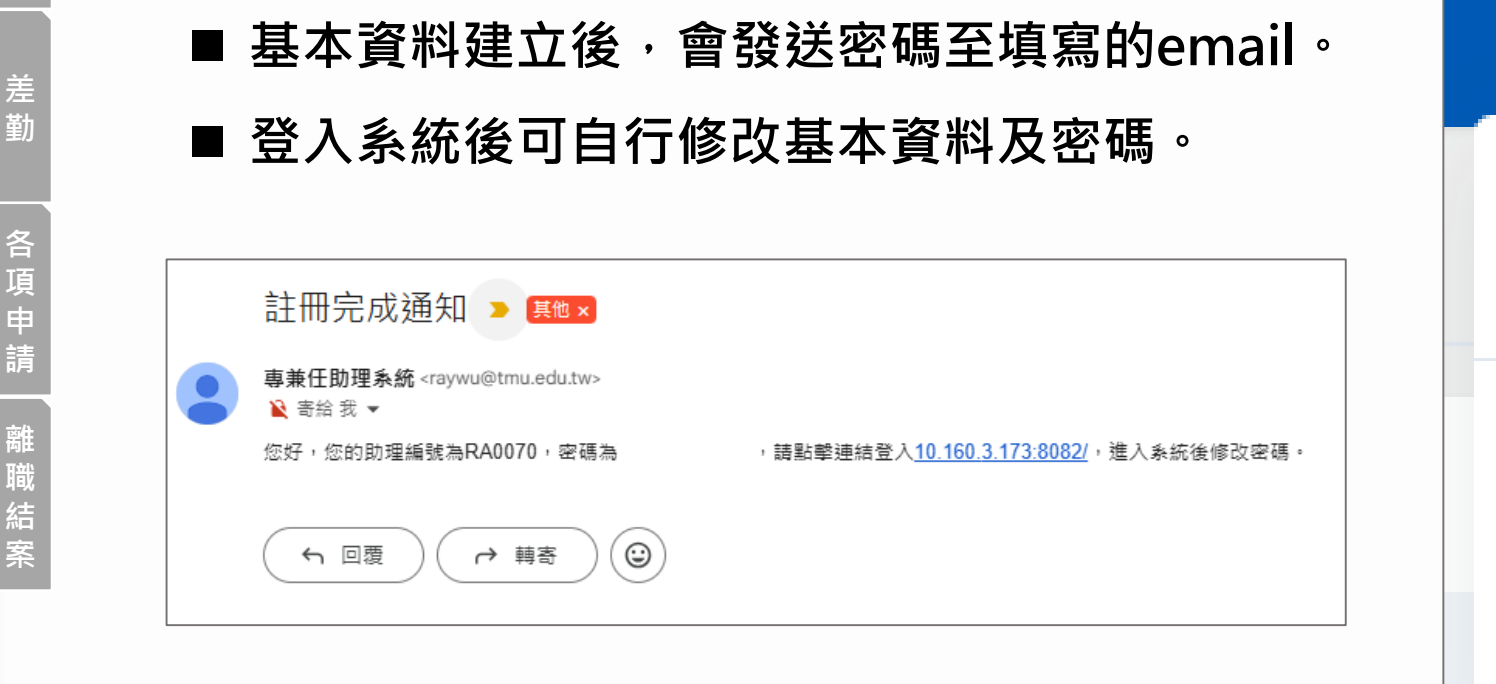

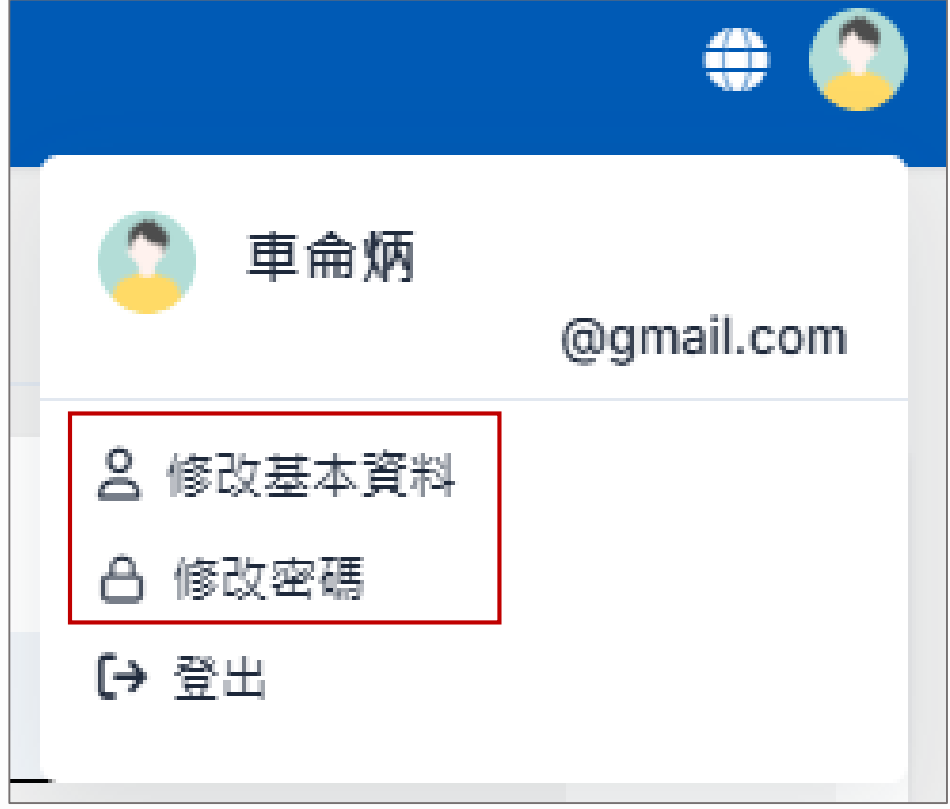

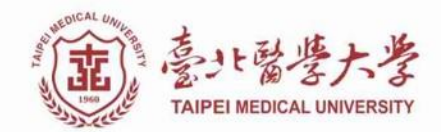

#### 助理人員

# 基本資料

| 職稱                 | 專任研究助理/<br>博士後研究員 | 研究獎助生 | 兼任研究助理 | 部分工時人員 |
|--------------------|-------------------|-------|--------|--------|
| 學生證或在學證明(需加蓋註冊章)   |                   | 1     | ✓      |        |
| 畢業證書(學歷證明)         | 1                 |       |        | 1      |
| 身分證(本國)/居留證(外國)    | 1                 | 1     | ✓      | ✓      |
| 存摺影本               | 1                 | 1     | 1      | 1      |
| 護照影本(外國)           | ✓                 | 1     | ✓      | ✓      |
| 職業安全衛生教育訓練         | ✓                 | 1     | 1      | ✓      |
| 學術倫理教育課程證明(僅國科會計畫) | ✓                 | 1     | 1      | ✓      |
| 工作許可函(外國)          | ✓                 |       | 1      |        |
| 作業評估單及體格檢查報告       | ✓                 |       |        |        |
| 年資證明               | 1                 |       |        |        |
| (直) 臺北醫學大學         |                   |       |        |        |

基本資料建立-聘任應備附件

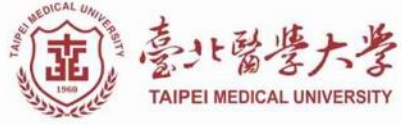

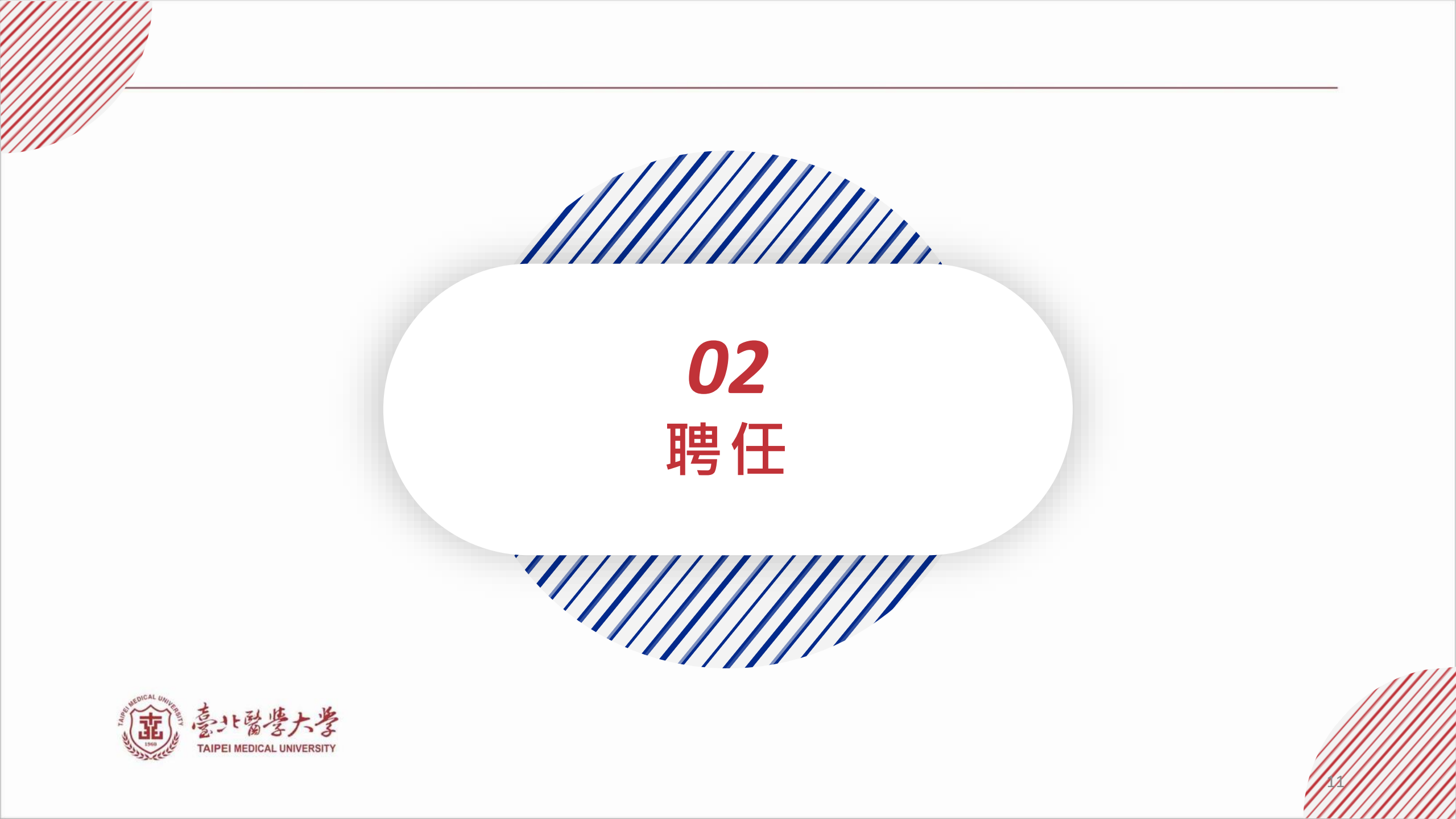

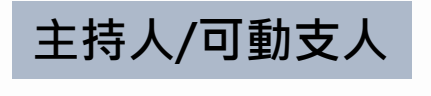

聘任申請

#### \*聘任申請由主持人/可動支人製單。

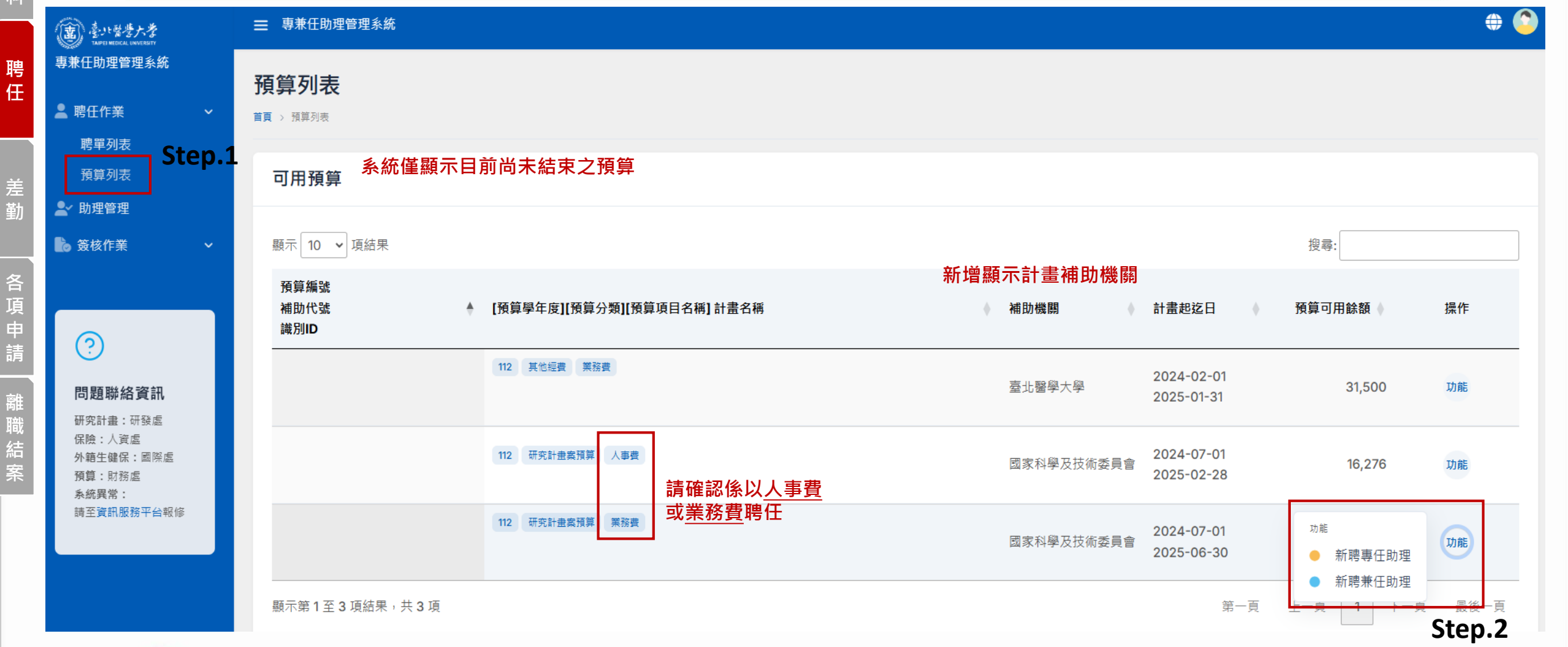

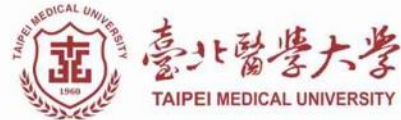

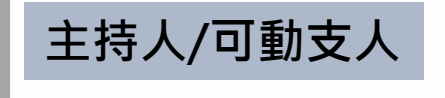

首頁 > 聘單列表 > AP-PA2412300001

| 〔月分證字號/居留證號<br>員編/身分證字號/居留證號 | Sten 1        | 查詢 重設      |            |  |
|------------------------------|---------------|------------|------------|--|
| 聘單編號                         | Jiep.1        | 申請人        | 建立日期       |  |
| AP-PA2412300001              | 執             | 行步驟一,      | 2024-12-30 |  |
| 其大资料                         | 杀 <b></b> 称府日 | 围带入助理<br>】 | 10頁        |  |
| 举少具时                         |               |            |            |  |
| 助理編號:<br>姓名:                 |               |            |            |  |
| 身分證/居留證:                     |               |            |            |  |
| 本校學號:                        |               |            |            |  |
| 學歷:<br>生日:                   |               |            |            |  |
| 回籍:                          |               |            |            |  |
| 個人資料取得聲明暨同意書: 未完成(           | 無法進行聘任)       |            |            |  |
|                              |               |            |            |  |

| 檔案檢視 助理基本資料_            | 上傳維護            | 顯示/隱藏 |
|-------------------------|-----------------|-------|
|                         |                 |       |
| 身分證                     |                 | *     |
| 存摺影本                    |                 | *     |
| 在學證明 <b>/</b> 學生證(兼任助理) |                 | 未上傳檔案 |
| 畢業證書(專任助理/部分工師          | 寺人員)            | *     |
| 護照                      |                 | 未上傳檔案 |
| 職員安全衛生教育訓練              |                 | *     |
| 個人資料取得聲明暨同意書            |                 | *     |
| 佐證文件 <b>(</b> 多個檔案請同時選  | 擇)              | 未上傳檔案 |
| 工作證                     | 助理相關附件亦連動帶入,    | 未上傳檔案 |
| 學倫理教育課程證明               | 若有缺漏,敬請通知助理至系統補 | 件。    |
| 作業評估單及體格檢查報告            |                 | *     |

聘任申請

#### \*聘任申請由主持人/可動支人製單。

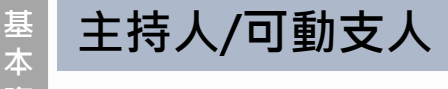

資料

聘

任

差 勤

各項申請

離職結案

### 聘任申請-專任助理/博士後研究員

#### 預算資料

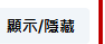

可查詢預算相關資料 (可用餘額/執行起訖日/補助機關等)

醫學院轉譯影像研究中心基金 104-5436-001-400 (104-5436-001-400)

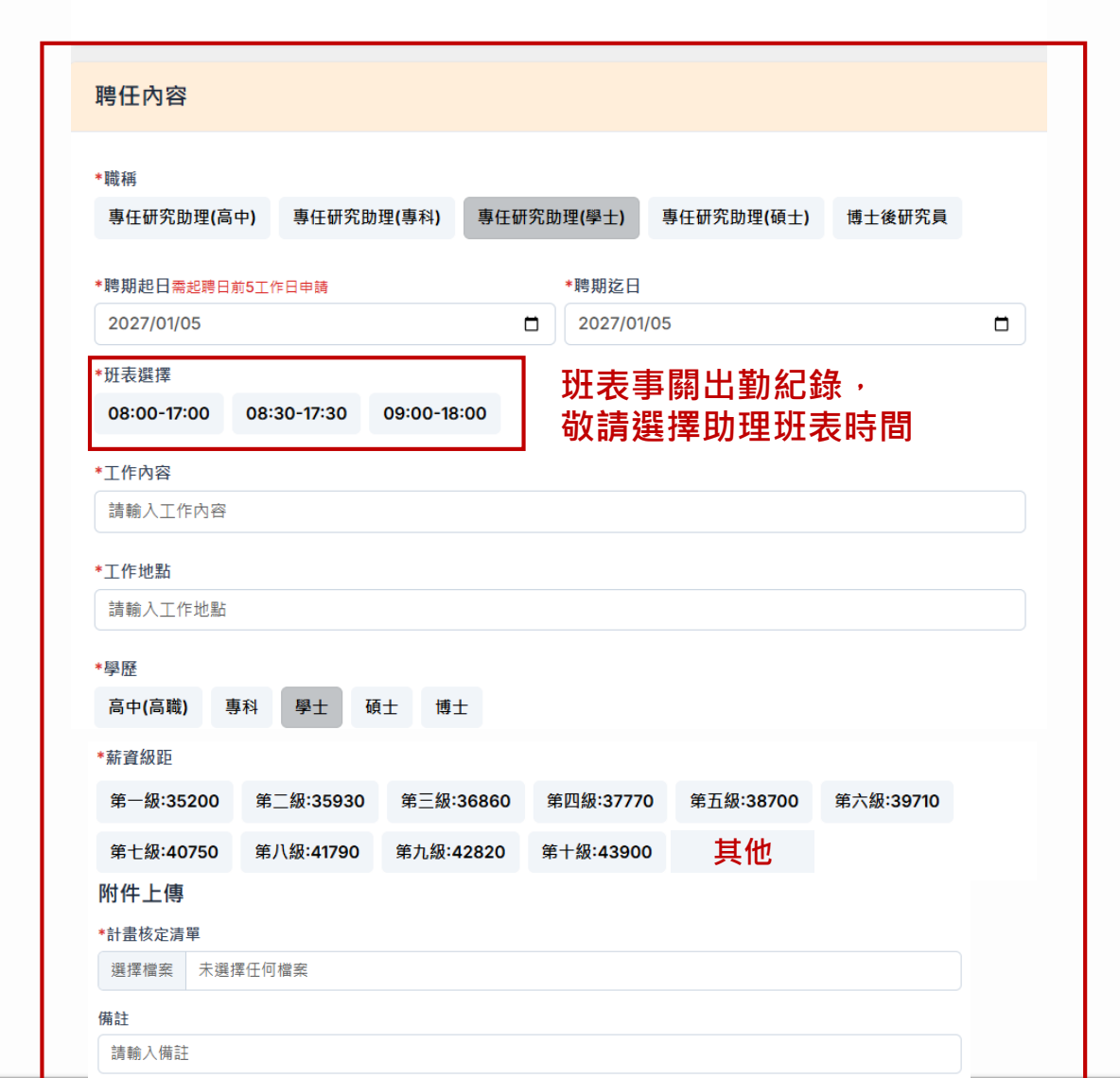

聘單填寫欄位: 1.職稱 2.聘期起迄 3.班表選擇 4.工作內容 5.工作地點 6.學歷 7.薪資級距 8.計畫核定清單上傳

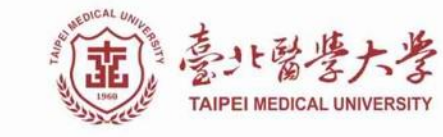

### 主持人/可動支人

#### 聘任申請-兼任助理/研究獎助生/部分工時人員

聘 任

差 勤

#### Step.2

聘單填寫欄位: 1.職稱 2.聘期起迄 3.工作內容 4.工作地點 5.計薪方式 6.勞健保加保種類

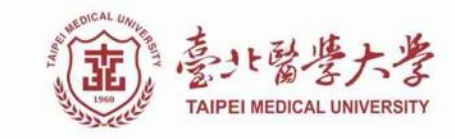

0

| 神仁市家                                                                                                    |                     |                                       |        |   |
|----------------------------------------------------------------------------------------------------|---------------------|---------------------------------------|--------|---|
| <b>沔江的台</b>                                                                                                    |                     |                                       |        | _ |
| *턃稱<br>兼任助理 研究獎助生 部分工時人員                                                                                                    |                     | □ 非北醫學生                               |        |   |
| *聘期起日素起聘日前5工作日申請                                                                                                    |                     | *聘期迄日                                 |        |   |
| 2025/01/06                                                                                                    |                     | 2025/01/06                            |        | 1 |
| *工作內容                                                                                                    |                     |                                       |        |   |
| 請輸入工作內容                                                                                                    |                     |                                       |        |   |
| * 丁作挑點                                                                                                    |                     |                                       |        |   |
|                                                                                                    |                     |                                       |        |   |
| 請輸人工作地點                                                                                                    |                     |                                       |        |   |
| 调朝人工作地贴<br>*計新方式                                                                                                    |                     |                                       |        |   |
| 骑舰人工作地艇<br>*計解方式<br>*勞健保加保種類                                                                                                    |                     |                                       |        |   |
| 時輸入工作地點<br>*計蘇方式<br>*芬健保加保種類<br>健保將依賴加歸著資為投保鮮資級距,若人員當月具多級對<br>勞保+勞遇 勞保+健保+勞遇                                                       | 任則需依賴薪資進行分聲,請務必自行確認 | 福算保留支用。                               |        |   |
| 碑朝人工作地站<br>*計新方式<br>*芬健保加保種類<br>健保修体部加維諾資為投保群實認距,若人員當月具多級<br>勞保+勞選 勞保+健保+勞選<br>附件上傳                                                | 任則需依照將實進行分聲,請務必自行確認 | ·强算保留艾用。                              |        |   |
| 時報人工作地點<br>*計解方式<br>*受健保加保種類<br>健保將依賴加維斯資為投保耕資級距,若人員當月具多級對<br>劳保+登退 劳保+健保+劳退<br>附件上傳                                               | 任則需位與蔣寶進行分聲,請務必自行確認 | 攝算保護支用。                               |        |   |
| 請報人工作地點<br>*計蘇方式<br>*芬健保加保種類<br>健保將依顯加總薪資為投保薪資級距,若人員當月具多級<br>勞保+勞遇<br>勞保+勞遇<br>附件上傳                                                | 任則屬依與新資進行分攤,請務必自行確認 | 福算保留支用。                               |        |   |
| 請朝人工作地點<br>*計解方式<br>*芬健保加保種類<br>健保修成軟加維斯資為投保新資源是,若人員當月具多段<br>發保+發退 努保+健保+發退<br>附件上傳<br>備註                                          | 任則需依照解實進行分離,請務必自行確認 | 强算保留支用。                               |        |   |
|                                                                                                    | 任則需位與該實進行分聲,諸務必自行確認 | <b>强算保留</b> 支用。                       |        |   |
| 請報人工作地點<br>*計新方式<br>*芬建保加保種類<br>健保將依如加保種類<br>健保將依如加維新資為投保請資級距,差人員當月具多條則<br>勞保+勞退<br>勞保+勞退<br>勞保+勞退<br>勞保+勞退<br>附件上傳<br>攝註<br>讀輸入備註 | 任則需位現解實進行分聲,請務必自行確認 | 預算保留支用。                               |        |   |
| 請朝人工作地點<br>◆計解方式<br>◆芬健保加保種類<br>健保修成單次總數資為投保實資設距,若人貫當月具多模試<br>勞保+勞退<br>勞保+勞退<br>勞保+勞退<br>勞保+勞遇<br>附件上傳<br>備註<br>請輸入備註              | 任則需依照解實進行分證,請務必自行確認 | ·独算保留交用。                              |        |   |
| open 人工作地站<br>*計新方式<br>* 芬健保加保種類<br>健保修位類加爆種類<br>健保修位類加爆難賞為投保養資級更,若人員當月具多優引<br>勞保+勞退 勞保+健保+勞退<br>附件上傳<br>備註<br>請輸入備註<br>勞保投保方案試算   | 任則需依照新資進行分離,請務必自行確認 | <sup>瀰翩波用,</sup><br>要值 <b>空</b> 積估日茲7 | 3百估工作= | 〕 |

0

↑

0

#### 查詢預算相關資料 可用餘額/執行起訖日/補助機關等)

15

基本資料

### 聘單申請 (利益迴避、契約書)

| 聘      | (重)<br>基小日曾培大孝<br>TAPEI NEDCAL UNVERSITY | ■ 專兼任助理管理系統                    |
|--------|------------------------------------------|--------------------------------|
| 任      | 專兼任助理管理系統                                | 首頁                             |
|        | 💄 聘任作業 💦 🔹 🔺                             |                                |
| 差勤     | 聘單列表                                     | 今日活動 2024-12-30 (星期一) 22:53:11 |
|        | <sub>預算列表</sub> Step.1                   |                                |
| 各      | 🔥 簽核作業 🔷 🔨                               | 沒有活動                           |
| 県<br>申 | 簽核項目                                     |                                |
| 請      | 已簽核項目                                    |                                |
| 離職     | 🚔 差勤 🔹 🗸 🗸                               |                                |
| 結案     | 迄 眷屬加保 / 退保申請                            |                                |
|        |                                          |                                |
|        |                                          |                                |

| 资核<br><sup>頁</sup> | Step.2         |            |            |      |
|--------------------|----------------|------------|------------|------|
| 返回 簽核歷程            | 簽署契約書」「填寫利益迴避」 | 執行簽核       |            |      |
| <sup>1</sup> 任助理聘任 |                | -<br>      |            |      |
| 聘單編號               | 申請人            | 建立日期       | 預算資料       |      |
| AP-RA2501060007    | 1              | 2025-01-06 |            | :    |
| 基本資料               |                |            | 聘任內容       |      |
| 助理編號:              |                |            | *職稱        |      |
| 姓名:                |                |            | 專任研究助理(學士) |      |
| 身分證/居留證:           |                |            | *聘期起日      | *聘期3 |
| 本校學號:              |                |            | 2025-05-01 | 202! |

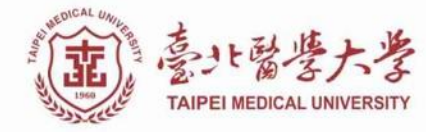

#### 助理人員

契約書

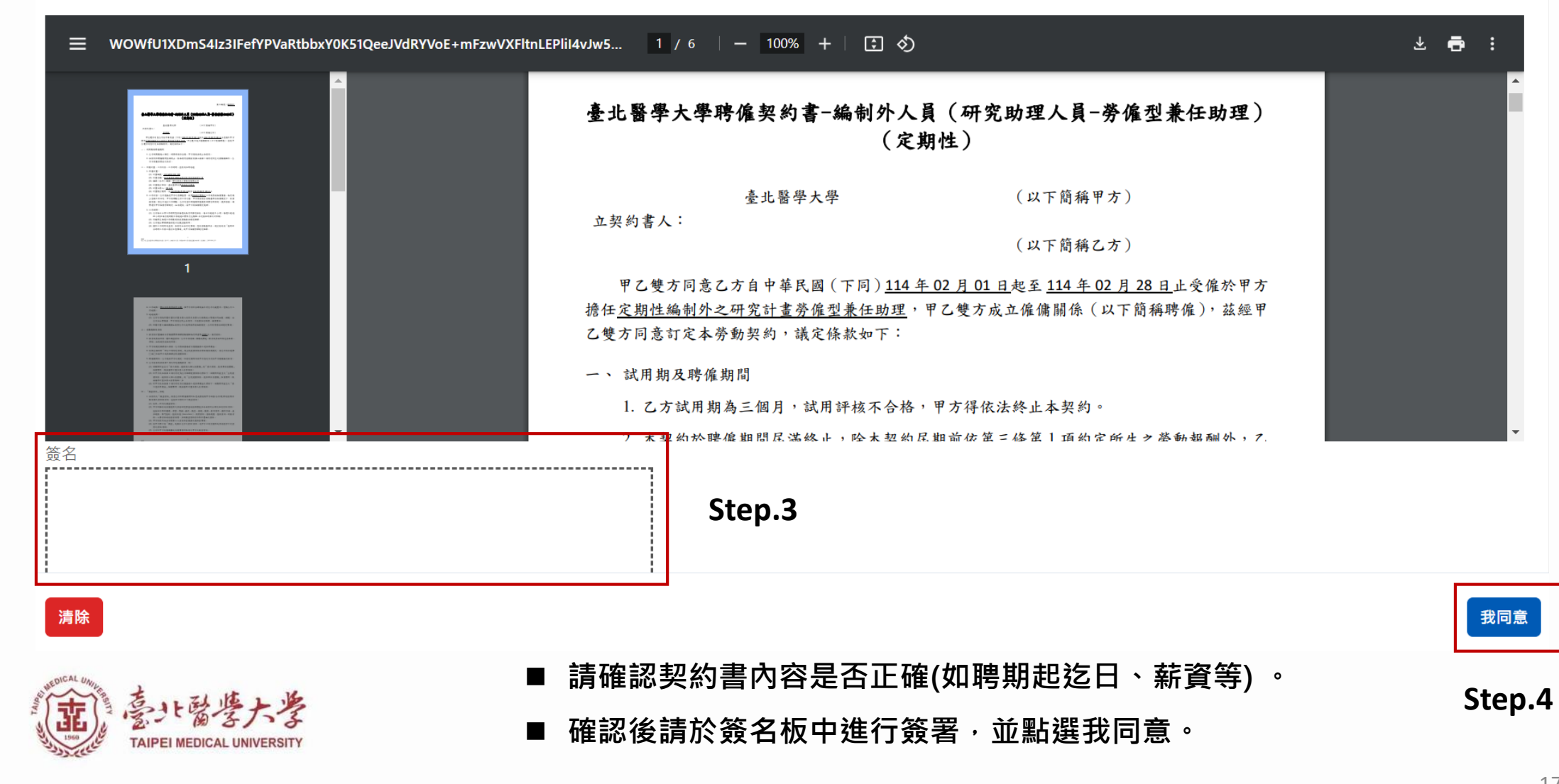

聘單申請 (契約書電子簽名)

 $\times$ 

聘 任

差勤 各項申請 離職結案

## 延長聘期/調薪

| () 意计整理大学<br>TAPETHICAL UNIVERSIT                                                                                                    | 查詢條件<br>全部 再在 兼在                                                                               |                                                  |                                               |                                 | 顯示/隱藏查詢條件                                     |
|----------------------------------------------------------------------------------------------------|------------------------------------------------------------------------------------------------|--------------------------------------------------|-----------------------------------------------|---------------------------------|-----------------------------------------------|
| <ul> <li>→ RED PL DPE TEXES</li> <li>● 聘任作業 Step.1</li> <li>● 聘單列表</li> <li>● 預算列表</li> <li>結案薪資清冊</li> <li>▲ 助理管理</li> <li>● 簽核作業 ✓</li> </ul> | <b>員編/姓名/身分證字號/居留證號</b><br>員編/姓名/身分證字號/居留證號<br><b>計畫名稱</b><br><b>1</b> 畫名稱<br><b>①</b> 查詢 新聘申請 | <b>聘單編號</b><br>聘單編號                              | 聘期起日         年 /月/日         預算編號         預算編號 | 聘期迄日<br>日 年 /月/日                |                                               |
| ⑦ 問題聯絡資訊                                                                                                    | 全部 (304) 製單中 (13) 審核中 (0)<br>● 專任 ● 兼任<br>顯示 10 ∨ 項結果                                          | 聘任成立 (288) 聘任完成 (1) 取消申                          | 請 <b>(0) 聘</b> 任不成立 (2)                       |                                 |                                               |
| 研究計畫:研發處<br>保險:人資處<br>外籍生健保:國際處<br>預算:財務處<br>系統異常:<br>請至資訊服務平台報修                                                                                | · AP-PA2412120011                                                                              | 編號/補助代號/識別 [預算學年度][預算分類][<br>稱<br><sup>業務費</sup> | 預算項目名稱]計畫名<br>◆ 主持人                           | ▶ 聘期<br>2024-12-12 ~ 2025-01-31 | 備註 ♥ 狀態 ♥ 操作<br><u> 功能</u> Step.2<br>功能<br>功能 |
|                                                                                                    |                                                                                                |                                                  |                                               |                                 | <ul> <li>● 檢視</li> <li>◆ 簽核歷程</li> </ul>      |

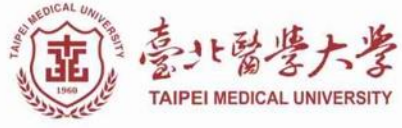

聘 任

差 勤

各項申請 離職結案

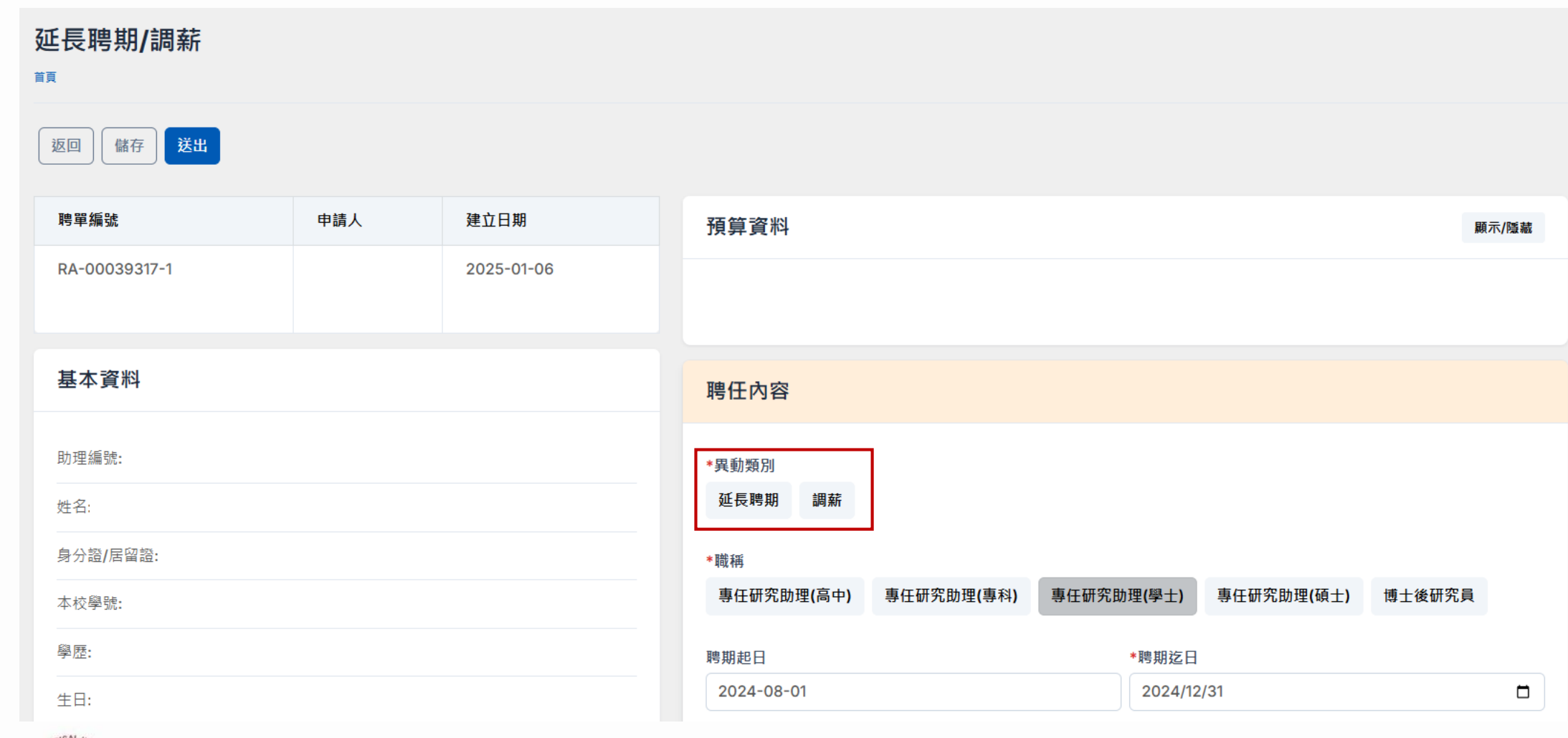

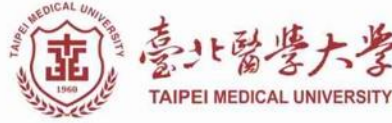

### 聘單簽核流程及核定關卡

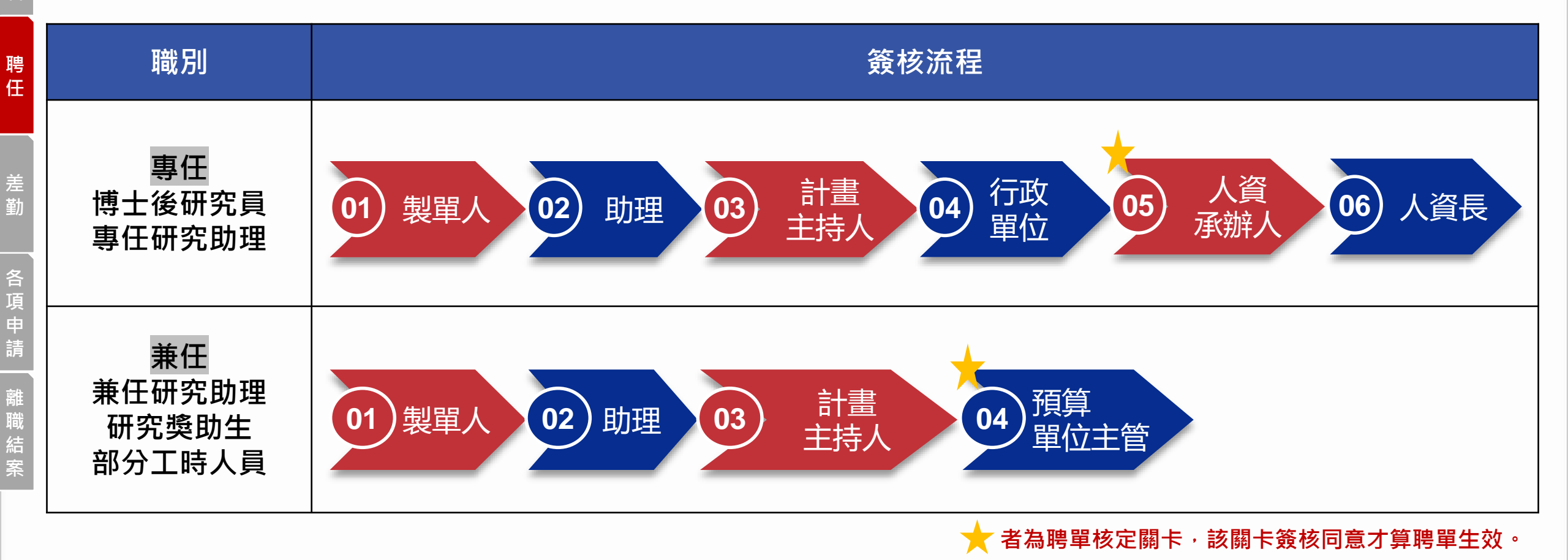

- 兼任聘單由預算單位主管核定。例:計畫掛學務處,簽核主管為學務長;計畫掛醫學系,簽核主管為醫學系主任。
- 兼任若核定日晚於原聘期起日,中午12點前簽核為當日生效,12點後為隔日。
  - 例:聘期起日1/1,1/3下午預算單位主管核定,生效日為1/4。

### 聘單查詢

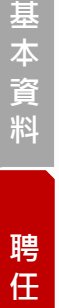

| (面) 春北醫學大學                                                    | ☰ 專兼任助理管理系統                                                                                          |                                            |                         | ۵ 🕀         |
|---------------------------------------------------------------|----------------------------------------------------------------------------------------------------|--------------------------------------------|-------------------------|-------------|
| 專兼任助理管理系統<br>▲ 聘任作業 ~<br>聘單列表                                 | <b>聘單列表</b>                                                                                          |                                            |                         |             |
| 預算列表<br>結案薪資清冊<br>全 助理管理                                      | <b>查詢條件 全部</b> 專任 兼任<br>員編(姓名/身分證字號/居留證號 聘                                                           | 單編號 腾期起日                                   | 聘期讫日                    | 顯示/陰藏查詢條件   |
| 🚡 簽核作業 🛛 🗸 🗸                                                  | 員編/姓名/身分證字號/居留證號                                                                                     | 唐單編號 年 /月/日                                | □ 年/月/日                 |             |
| ⑦ 問題聯絡資訊                                                      | <b>計畫名稱</b><br>計畫名稱<br>Q查詢 新聘申請                                                                      | 預算編號                                       |                         |             |
| 保險:人資虚<br>外藉生健保:國際處<br>預算:財務處<br>系統異常:<br>請至 <b>資訊服務平台</b> 報修 | 全部 (343) 製單中 (15) 審核中 (8) 聘任,                                                                        | 成立 <b>(319) 聘任完成 (1) 取消申請 (0) 聘任不成立 (0</b> |                         |             |
|                                                               | ● 亲正 ● 兼正<br>顯示 10 → 項結果<br>聘單編號 ◆ 助理 ● 預算編號/補助・<br>ID                                               | 代號/識別 [預算學年度][預算分類][預算項目名稱]計畫名<br>稱        | 主持人 🔷 聘期 🔷 備設           | ± ◆ 狀態 ◆ 操作 |
|                                                               | <ul> <li>RA-00040735-1</li> <li>RA-00040735-1</li> <li>NSTC113-263</li> <li>1732090262484</li> </ul> | -300<br>4-F-038-001<br>40001               | 2024-11-01 ~ 2025-01-31 | 席任成立 功能     |

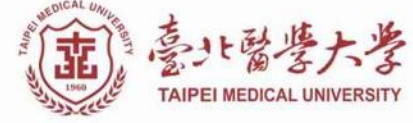

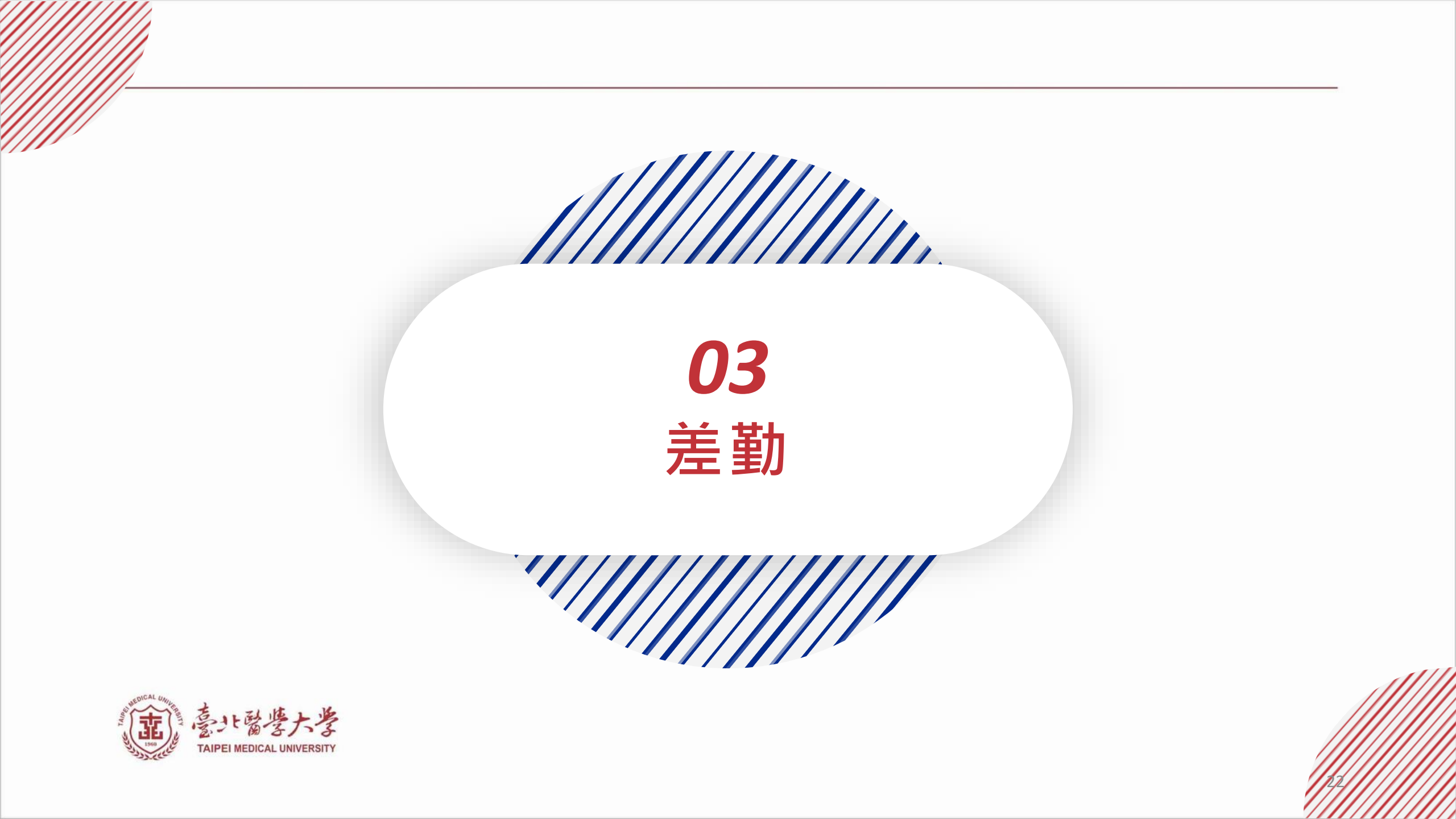

每日簽到退

| 聘      | 意) 意小智琴大孝<br>Tapei NEDICAL UNIVERSITY | ☰ 專兼任助理管      |
|--------|---------------------------------------|---------------|
| III    | 專兼任助理管理系統                             | 首頁            |
| 差      | 💄 聘任作業 🛛 🗸 🖌 🖌                        |               |
| 劉      | 🗞 簽核作業 🛛 🗸 🗸                          | 今日活動 20       |
| 各項     | Step.1<br>● 差勤 ~                      | _             |
| 申<br>請 | 迄 眷屬加保 / 退保申請                         | 08:30 - 17:30 |
| 離職結案   | <b>凰</b> 離職儲金(外籍)                     |               |
|        |                                       |               |

| 大学<br>Versity             | ■ 專兼任助理管理系統                    |              |
|---------------------------|--------------------------------|--------------|
| <b>聖</b> 系統               | 首頁                             |              |
| ~<br>~                    | 今日活動 2024-12-25 (星期三) 15:41:13 | 顧示/隱藏        |
| <b>tep.1</b><br>~<br>退保申請 | 08:30 - 17:30 AP-RA2412170003  | Step.2<br>簽到 |
| <b>h</b> 籍)               | 簽到時間: 無記錄<br>簽退時間: 15:37       | 簽退           |

#### 勞基法第30條

1、雇主應置備勞工出勤紀錄, 並保存五年。

2、前項出勤紀錄,應逐日記載 勞工出勤情形至分鐘為止。 3、勞工向雇主申請其出勤紀錄 副本或影本時,雇主不得拒絕。

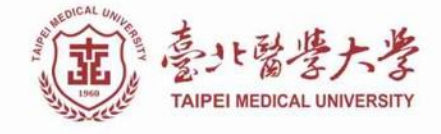

### 補簽到/簽退

#### ※應出勤而無有打卡紀錄者·將信件通知本人及主持人完備出勤紀錄。

01 助理 02 主持人同意

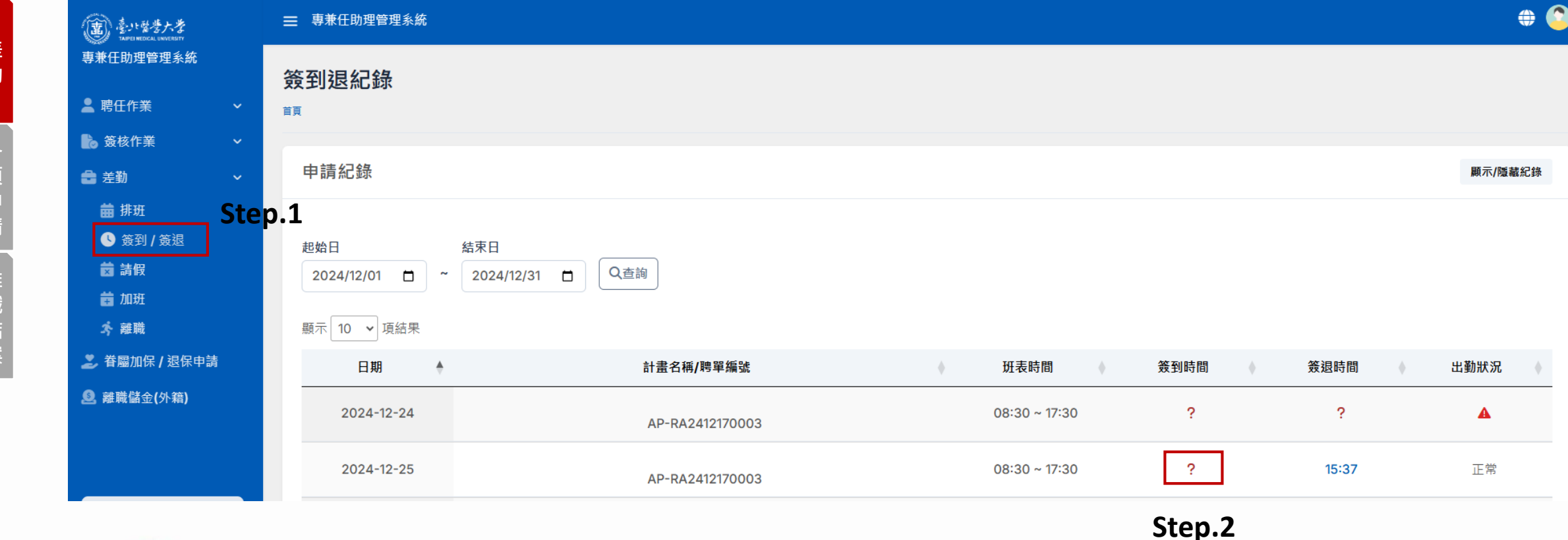

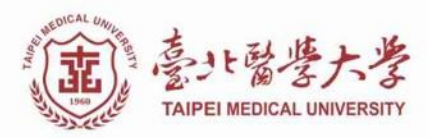

聘 任

基本資料

💼 差勤

新增排班 (僅限兼職人員) 班表

| <ul> <li>■ mail Step.1</li> <li>● 簽到 / 簽退</li> <li>● 請假</li> <li>■ 加班</li> </ul> | <b>〈 〉</b> 今天                                    |                             |     | 2024年12月 |                                                     |                          | 月週天                      |   |
|----------------------------------------------------------------------------------|--------------------------------------------------|-----------------------------|-----|----------|-----------------------------------------------------|--------------------------|--------------------------|---|
| ネ 離職                                                                             | 週日                                               | 週一                          | 週二  | 週三       | 週四                                                  | 週五                       | 週六                       |   |
| Ž 眷屬加保 / 退保申請                                                                    |                                                  | 1日 2日                       | 3日  | 4日       | 5日                                                  | 6日                       | 7日                       |   |
| 🧕 勞退自提申請                                                                         |                                                  | 8日 9日                       | 10日 | 11日      | 12日                                                 | 13日                      | 14日                      |   |
|                                                                                  |                                                  |                             |     | Step.2   | ● 08:00 - 12:00 開發ICU腦損得<br>● 13:00 - 17:00 全民健康保險算 | ● 08:00 - 12:00 開發ICU腦損線 | ● 08:00 - 12:00 開發ICU購損機 |   |
|                                                                                  | 1                                                | 5日 16日                      | 17日 | 18日      | 19日                                                 | 20日                      | 21日                      |   |
|                                                                                  | ● 08:00 - 12:00 開發ICU護                           | 損機 ● 08:00 - 12:00 開發ICU腦損機 |     |          |                                                     | ● 08:00 - 12:00 開發ICU腦損億 |                          |   |
| 0                                                                                |                                                  | ● 13.00 - 17.00 主氏確康味度貨     |     |          |                                                     |                          |                          |   |
| ÷                                                                                | 2                                                | 2日 23日                      | 24日 | 25日      | 新增排班                                                |                          |                          | × |
| 問題聯絡資訊                                                                           | 2                                                | 9日 30日                      | 31日 | 1日       | *計畫名稱                                               |                          |                          |   |
| 研究計畫:研發處<br>保險:人資處                                                               |                                                  |                             |     |          |                                                     |                          |                          | ~ |
| 外籍生健保:國際處                                                                        |                                                  | 5日 6日                       | 7日  | 8日       | *起始日期                                               | *結5                      | 束日期                      |   |
| 預算:財務處<br>系統異堂:                                                                  |                                                  |                             |     |          | 2024/12/18                                          | <b>D</b> 20              | 024/12/18                |   |
| 請至資訊服務平台報修                                                                       |                                                  |                             |     |          | *上班時間                                               | [寸*                      | 斑時間                      |   |
| -                                                                                |                                                  |                             |     |          | 08:00                                               | 12                       | :00                      |   |
| ■ 請於排班時裡                                                                         | 擇正確之計書名稱。                                        |                             |     |          | *工作內容                                               |                          |                          |   |
|                                                                                  |                                                  |                             |     |          |                                                     |                          |                          |   |
| ■ 若具多段聘任·排班時間不可重疊。                                                               |                                                  |                             |     |          |                                                     |                          |                          |   |
| ■ 油编址和皿川                                                                         | ■                                                |                             |     |          |                                                     |                          |                          |   |
| ■ 建續排加四小                                                                         | 「「「一一」」で、「「「」」「「」」「「」」「「」」「「」」「「」」「」」「」」「」」「」」「」 | 貝折扣。                        |     |          | L                                                   |                          |                          |   |

- 一日總排定時數8小時(含)以內;本國人每周總時數40小時(含)以內;外籍人員每週總時數20小時(含)以內。
- 排班最多連續5日(含), 國定假日不可排班。

基本資料

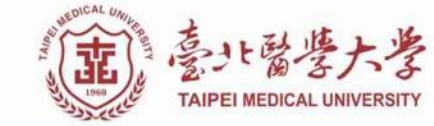

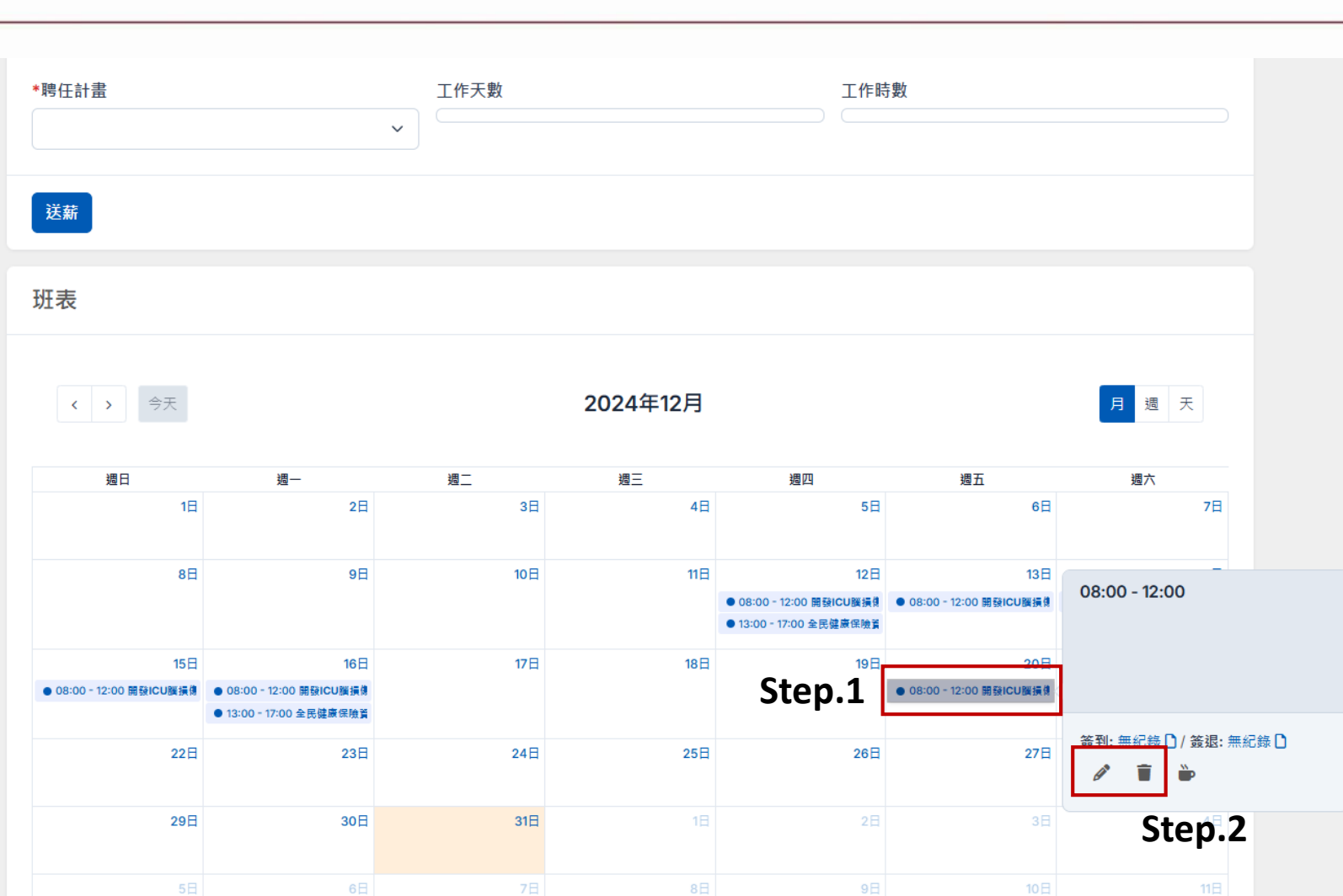

聘 任

差勤

各項申請

離職結案

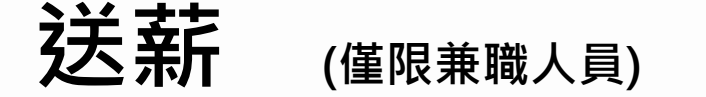

| (重) 臺小發生大孝<br>TAPET HETCAL LINUERETT<br>專兼任助理管理系統   | 今日活動 2025-01-07 (星期二) 10:54:12                                                                |                              |                 |                                   |         | 顯示/隱藏  |
|-----------------------------------------------------|-----------------------------------------------------------------------------------------------|------------------------------|-----------------|-----------------------------------|---------|--------|
| ▲ 聘任作業 ~                                            | 沒有活動                                                                                          |                              |                 |                                   |         | 可確認歷年送 |
| <ul> <li></li></ul>                                 | 送薪作業 Step.3                                                                                   | 3                            | 白新世山            | 北宁工作工业工                           | 4.0士 垂左 | 顯示/隱藏  |
| <b>莆</b> 排班                                         | *聘任計畫                                                                                         | 工作天數                         | 日勤市山            | 1 <b>37F ルニュード て 安X ル</b><br>工作時動 | (叶安)    |        |
| ● 簽到 / 簽退                                           | 開發ICU腦損傷病人意識監測及預後決策支援訓                                                                        | 1                            |                 | 1                                 |         |        |
| 討 請 假<br>前 加 班<br>水 離職                              | 應發金額: 6000 所得稅: 0 勞保個人: 151<br>健保費(含眷屬): 213 補充保費: 0 勞退自提: 0<br>勞保雇主: 542 健保雇主: 665 勞退雇主: 376 |                              |                 |                                   |         |        |
| <ul> <li>2 眷屬加保 / 退保申請</li> <li>2 勞退自提申請</li> </ul> | 送薪 自動                                                                                         | —<br>带出當月薪資                  | 及 <u>預估</u> 保費≦ | <b></b>                           |         |        |
| <b>1</b> 免稅額申報                                      | 班表<br>Stop 2                                                                                  |                              |                 |                                   |         | 建立 🗸   |
| (?)                                                 |                                                                                               |                              | 2025年1月         |                                   |         | 月週天    |
| 問題聯絡資訊                                              | 週日 週一                                                                                         | 週二                           | 週三              | 週四                                | 週五      | 週六     |
| 研究計畫:研發處<br>保險:人資處<br>外籍生健保:國際處                     | 29日 30日                                                                                       | 31日<br>08:00 - 12:00 全民健康保験】 | 1日              | ● 08:00 - 09:00 開發ICU護損f          | 3日      | 4日     |
| 石笛・財務使                                              |                                                                                               |                              |                 | 0.7                               | 10 🗖    |        |

- 請於送薪前確認班表時數及薪資金額無誤後再送單,每月送薪期限為25日前(含主持人核定),始得於次月5日領薪。
- 若當月薪資作業遇國定假日或連續假期,送薪期限將另行公告於人資處網站,請助理及計畫主持人留意。
- 送薪單所列之保費金額為預估,實際金額以勞健保局帳單為主。

### 請假

■ 請假日需有出勤紀錄使得申請。

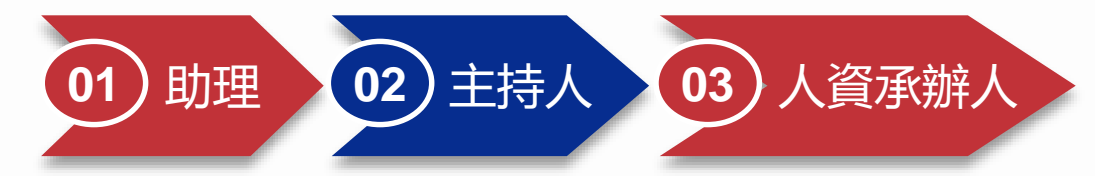

| (重) 売け留告大孝<br>TAPEINEDICAL UNIVERSITY         | ☰ 專兼任助理管理系統           | • • •                         |
|-----------------------------------------------|-----------------------|-------------------------------|
| 專兼任助理管理系統                                     | 請假申請                  |                               |
| ▲ 聘任作業 ~                                      |                       | Step.2                        |
| 🔓 簽核作業 🛛 🗸 🗸                                  |                       |                               |
| 🔁 差勤 🔹 🗸                                      | *聘任計畫                 |                               |
| 曲 <sup>排班</sup> Sten 1                        |                       | ~                             |
| ● 簽到 / 簽退                                     | *假別 *請假時間             |                               |
| ☆ 請假                                          | 公假 ~ 2025-01-06 08:00 | ~ 2025-01-06 17:00            |
| <b>莆</b> 加班                                   | *請假事由                 |                               |
| ~ 御順                                          |                       |                               |
| 迄 眷屬加保 / 退保申請                                 | *證明文件                 |                               |
| 登 登 登 世 世 書     登 書     日    日    日    日    日 | 選擇檔案 未選擇任何檔案          |                               |
|                                               |                       |                               |
|                                               | 送出申請                  |                               |
|                                               |                       |                               |
| (?)                                           | 由請紀錄                  | 顯示//考神/34                     |
| 問題聯絡資訊                                        |                       | 1907 (11) Frait Riba (~L.) 5가 |
| 研究計畫:研發處<br>保險:人資處                            | 顯示 10 ✔ 項結果           |                               |
| 外籍生健保: 國際處<br>預算: 財務處                         | 申請單號     申請日期      假別 | 請假時間 橫假時數 狀態 簽核紀錄             |
| 永့就異常:<br>請至資訊服務平台報修                          |                       | 目前沒有資料                        |

聘 任

## 加班

- 每月最多加班總時數為46小時。
- 請領方式可選擇加班費或加班補休。
- 加班需有出勤紀錄始得申請。

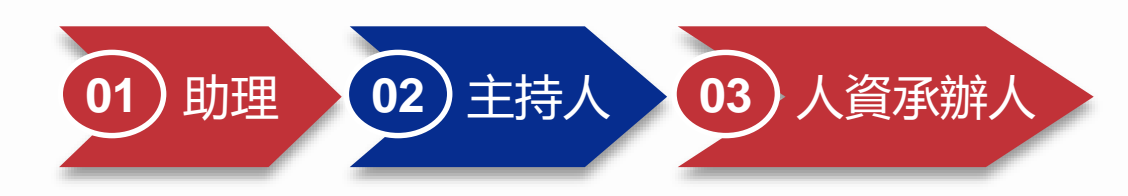

| (面) 意八曾塔大孝<br>TAPEHEICAL INVICENTY                                                                                                    | 書 專兼任助理管理系統      |                    |        | #                    |
|----------------------------------------------------------------------------------------------------|------------------|--------------------|--------|----------------------|
| 專兼任助理管理系統                                                                                                    | 加班由請             |                    |        |                      |
| ▲ 聘任作業 ~                                                                                                    |                  |                    |        |                      |
| ●<br>● 簽核作業 <b>~</b>                                                                                                    |                  |                    | Step.2 |                      |
| 合 差勤 ✓                                                                                                    | *計畫編號            |                    |        |                      |
| <b>曲</b> 排班                                                                                                    |                  |                    |        | ~                    |
| ● 簽到 / 簽退                                                                                                    | *加班時間            |                    | *休息時數  |                      |
| 茵 請假                                                                                                    | 2024-12-30 17:00 | ~ 2024-12-30 18:00 | 0      |                      |
| <sup>● 加班</sup> Step.1                                                                                                    | *加班原因            |                    |        |                      |
| ネ 離職                                                                                                    |                  |                    |        |                      |
| 🤰 眷屬加保 / 退保申請                                                                                                    | *請領方式            |                    |        |                      |
| 登 勞退自提申請     日     日      日      日 |                  |                    |        | ~                    |
|                                                                                                    |                  |                    |        |                      |
|                                                                                                    | 送出申請             |                    |        |                      |
|                                                                                                    |                  |                    |        |                      |
| (?)                                                                                                    |                  |                    |        |                      |
| 問題聯絡資訊                                                                                                    | 甲請紀錄             |                    |        | <b>顯示/隱藏紀錄</b><br>29 |

聘 任

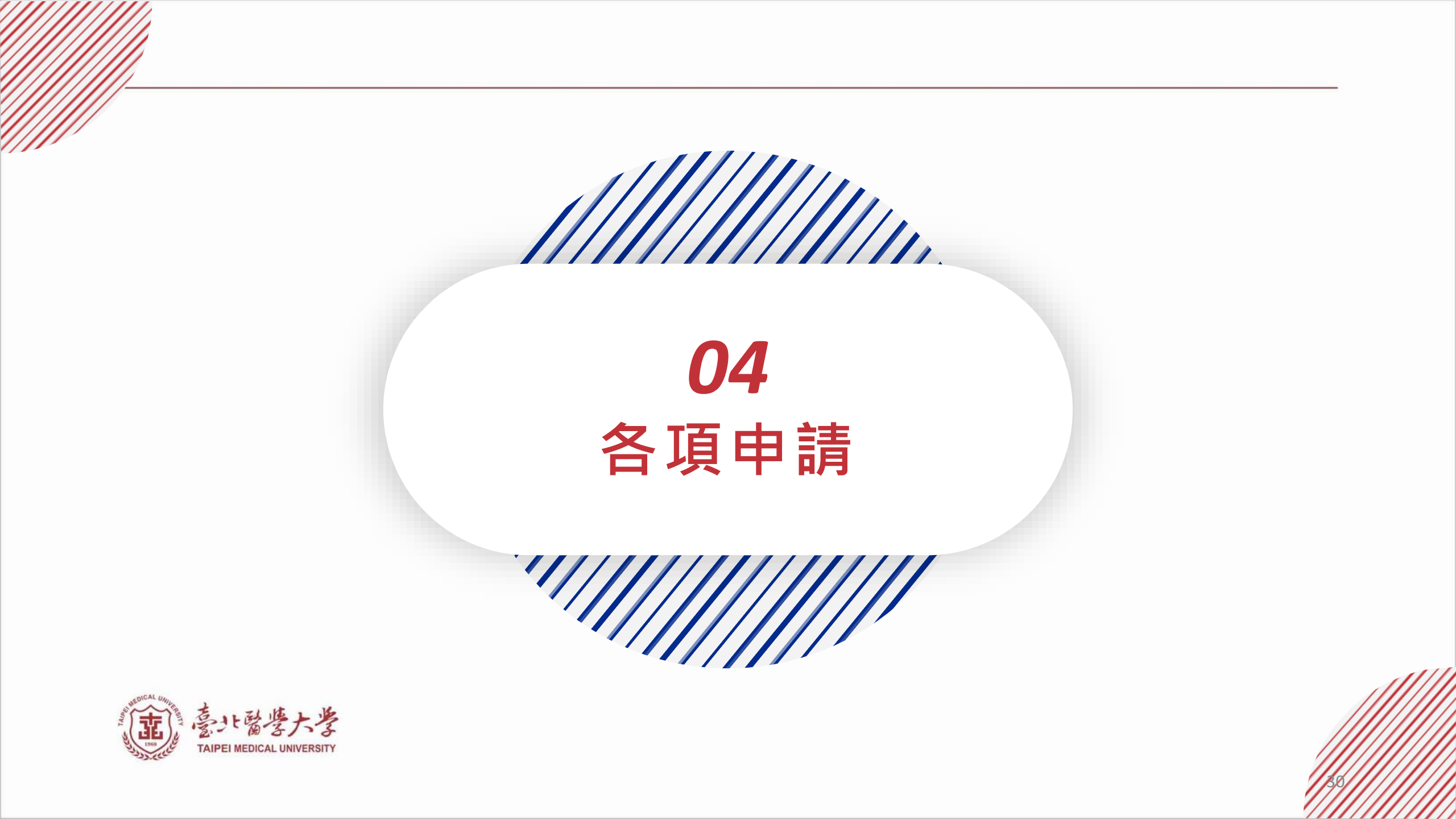

基本資料 聘任

差 勤

各項申請

離職結案

### 薪資單查詢

| (菌) 數比醫學大學<br>TAPPE HEECAL UNVERSITY         | ➡ 專兼任助理管理系統   |         |        |  |  |  |
|----------------------------------------------|---------------|---------|--------|--|--|--|
| 專兼任助理管理系統                                    | 薪資單查詢         |         |        |  |  |  |
| ▲聘任作業 ✓                                      | 首頁            |         |        |  |  |  |
| <ul> <li>▶ 簽核作業 </li> <li>▶ 差勤 </li> </ul>   | 發薪紀錄          |         | Step.2 |  |  |  |
| 新資單查詢   Step.                                | 1 *聘單         | 發薪年     | 發薪月    |  |  |  |
| 迄 眷屬加保 / 退保申請                                | ~ ``          | ~       |        |  |  |  |
| <b>》</b> 旁退自提申請                              | 重設 查詢<br>薪資明細 |         |        |  |  |  |
| ?                                            | 出勤年月:         |         |        |  |  |  |
| <b>向                                    </b> | 勞保個人負擔:       | 勞保雇主負擔: |        |  |  |  |
| 保險:人資處<br>外籍生健保:國際處                          | 健保個人負擔(含眷屬):  | 健保雇主負擔: | 補充保費:  |  |  |  |
| 預算:財務處<br><b>系統異常:</b><br>請至資訊服務平台報修         | 勞退自提:         | 旁退雇主:   |        |  |  |  |
|                                              | 所得稅:          |         |        |  |  |  |
|                                              | 應發薪資:         | 實發薪資:   |        |  |  |  |

# 基本資料

聘 任

差 勤

各項申請

離職結案

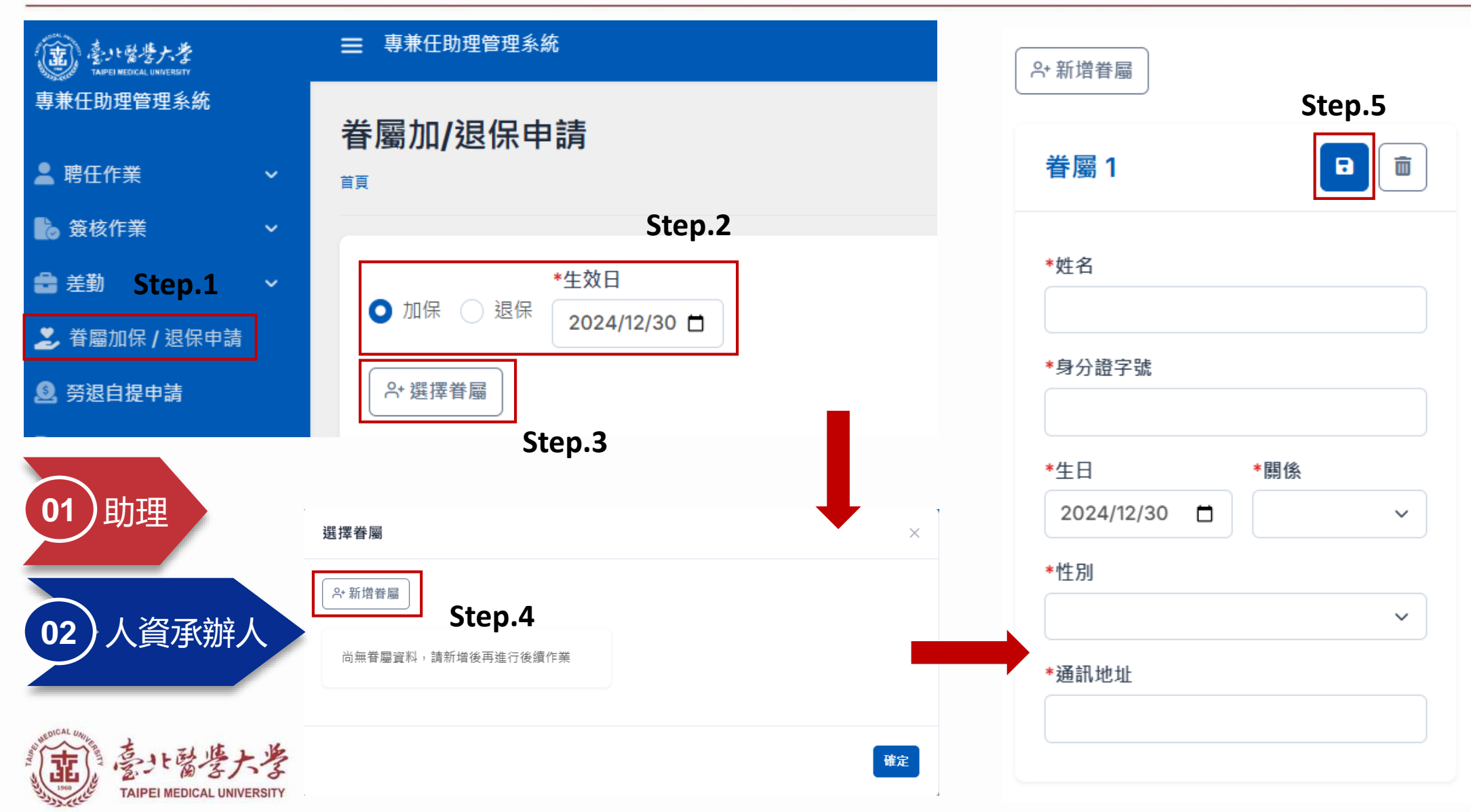

※聘期到期即會自動退保,若後續有續聘,敬請自行至系統重新申請。 32

## 勞工退休金/離職儲金自提

#### 本國人/外籍配偶/永久居留者

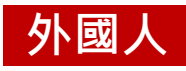

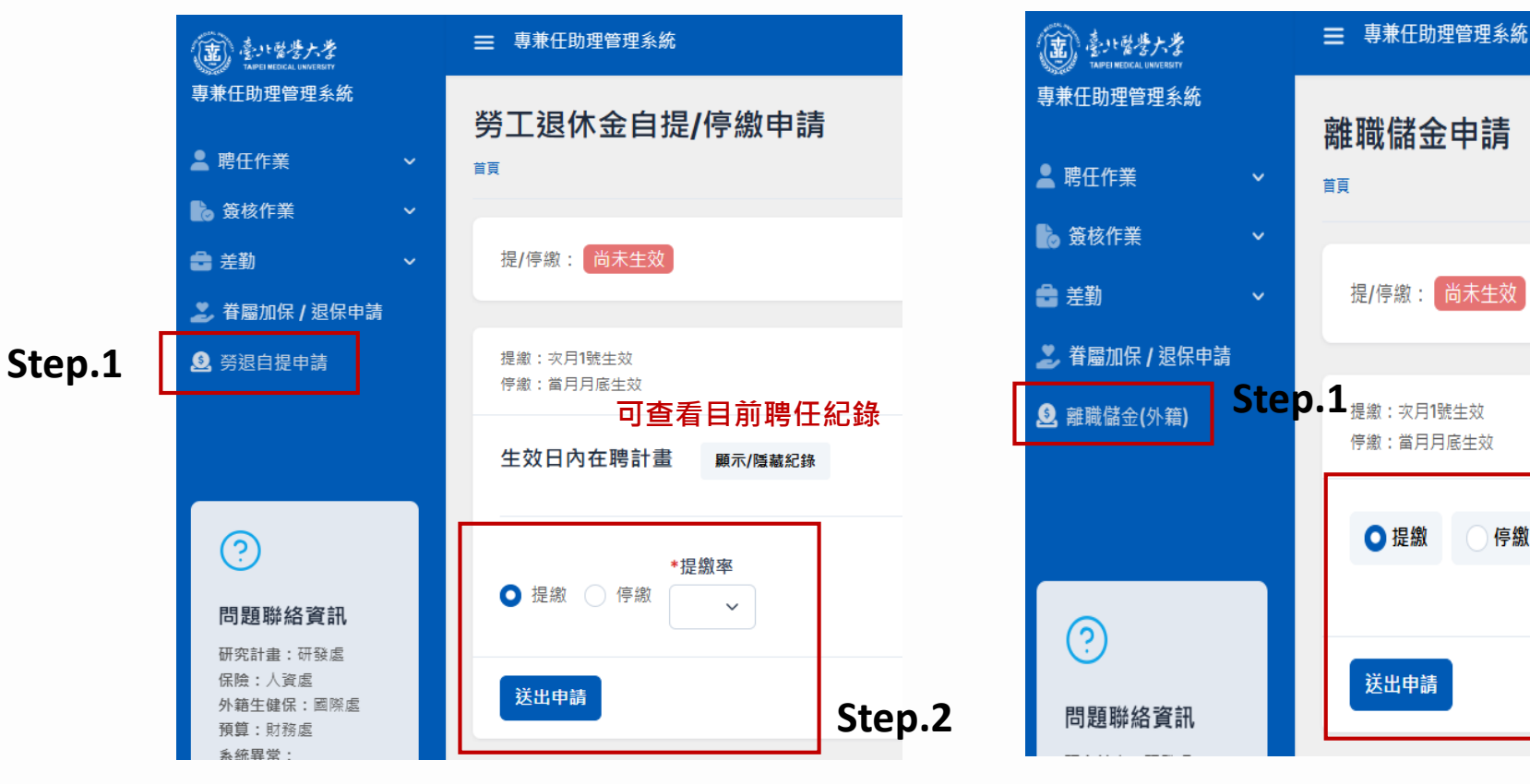

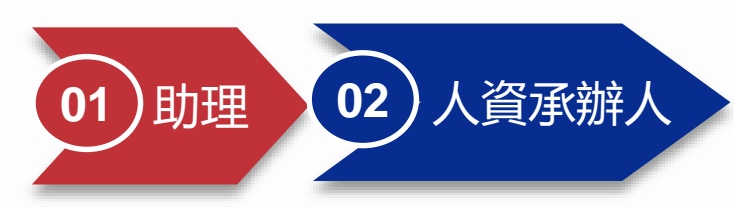

\*提繳率

 $\sim$ 

Step.2

停繳

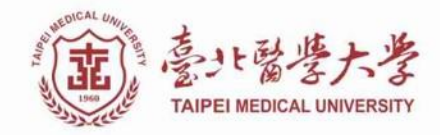

※聘期到期即會自動退保,若後續有續聘,敬請自行至系統重新申請。 33

聘 任

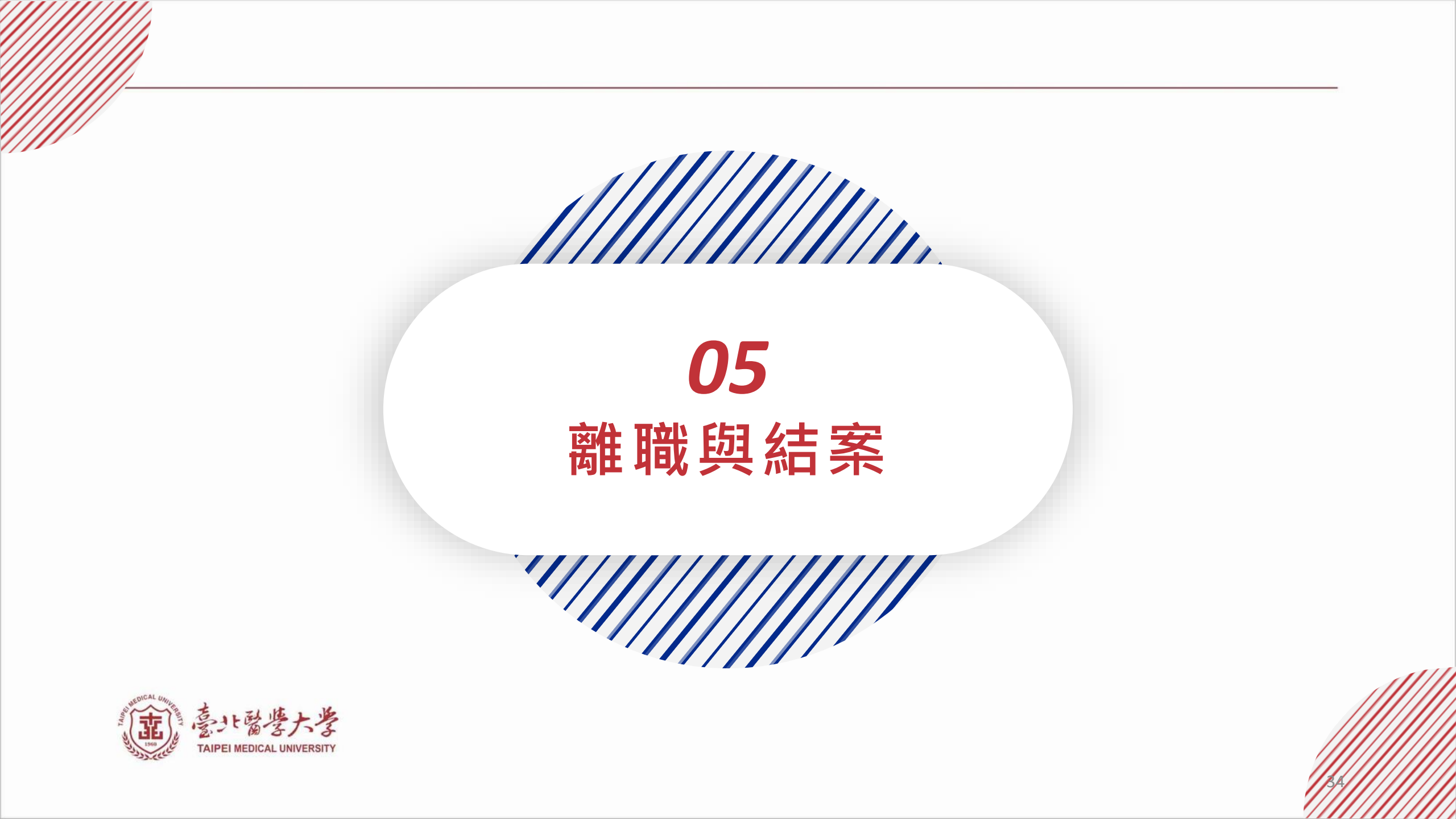

基本資料

聘 任

| <ul> <li>         ・・ときたき         ・         ・         ・</li></ul> | <b>營業秘密及個人資料保護提醒函</b><br>緣 台端曾任職於臺北醫學大學。茲因教育部於105年8月5日公告教育體系資通安全暨個人資料管理規範, 為使營業秘密及個資之保護管理更臻完備,本校特以本函向 台端進行相關事項                                                      | 夏之提醒:    |
|------------------------------------------------------------------|----------------------------------------------------------------------------------------------------|----------|
| ▲ 聘任作業 ~                                                         | 1. 營業秘密法於102年修正後,增加違反營業秘密法的刑事責任:                                                                                                    |          |
|                                                                  | 2. 違反個人資料保護法關於個資蒐集、處理及利用之規定,足生損害於他人者,亦應負刑事責任。                                                                                                    |          |
| 🏅 簽核作業 🔹 🗸                                                       | 勤善· 公伴···································                                                                                                    |          |
| 💼 差勤 🔹 🗸                                                         | 或調 口跡切刃戊庸及使用平牧之呂未悦省及圓八真料,以竹次前。                                                                                                    | Step.2   |
| ≐ #ाम                                                            | 臺北醫學大學                                                                                                    | •        |
| · · · · · · · · · · · · · · · · · · ·                            |                                                                                                    |          |
| ● 簽到 / 簽退                                                        | *聘仕計畫                                                                                                    |          |
| <sup>茵請假</sup> Ston 1                                            |                                                                                                    | ~        |
|                                                                  | *離職日期 *離職原因                                                                                                    |          |
| オ 離職                                                             |                                                                                                    |          |
| ♥ 巻屬加保/退保由装                                                      |                                                                                                    |          |
|                                                                  |                                                                                                    |          |
| 登 登 登 登 登 登 登 登 登 登 登 登 登 登 登 登 登                                | 送出申請                                                                                                    |          |
|                                                                  |                                                                                                    |          |
|                                                                  |                                                                                                    |          |
|                                                                  | 由語紀錄。可本考爾中中語紀錄                                                                                                    | 顯示/隱藏纪錄  |
|                                                                  | 「明心」「「」」「」」「「」」「「」」「「」」「「」」「「」」「」」「」」「」」「」                                                                                                    |          |
| (?)                                                              |                                                                                                    |          |
| $\smile$                                                         | 顯示 10 ✔ 項結果                                                                                                    |          |
| 問題聯絡資訊                                                           | 由該開號 由該口期 由該口期 計書名稱/陳聞編號 蘇聯口期                                                                                                    | 狀能 签核纪络  |
| 研究計畫:研發處                                                         |                                                                                                    |          |
| 保險:人資處<br>外籍生健保:國際處                                              | R-AP-PA241212         2024-12-25         全民健康保險資料人工智慧應用服務政策評估         2024-12-31           AP-PA2412120012         2024-12-31         2024-12-31         2024-12-31 | 製單中 う 補件 |
| 預算:財務處                                                           |                                                                                                    |          |

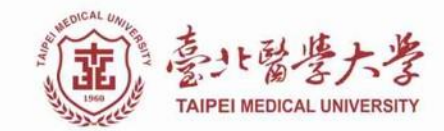

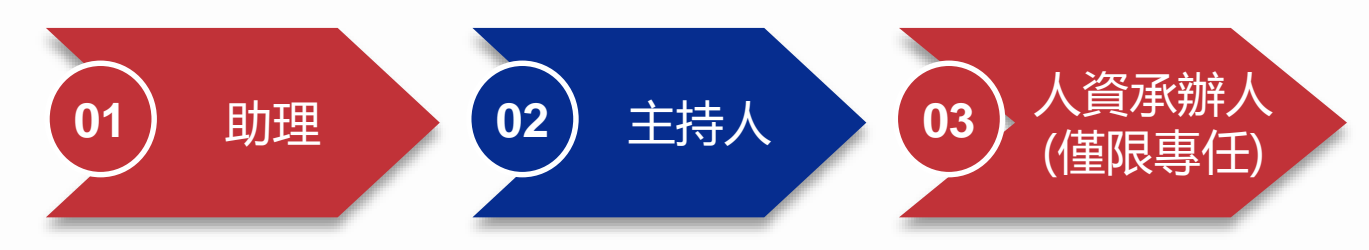

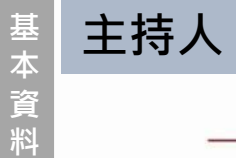

### 結案薪資清冊

|              | (重) 臺北醫學大學<br>Tamel Michael University                                          | ➡ 專兼任助理管理系統                                        |                                     |                            | ۵ 🕀              |
|--------------|---------------------------------------------------------------------------------|----------------------------------------------------|-------------------------------------|----------------------------|------------------|
| 聘<br>任       | 專兼任助理管理系統<br>上期任作業                                                              | <b>薪資結案清冊</b><br><sup>首頁 &gt; 預算列表 &gt; 預算總費</sup> |                                     |                            |                  |
| 差<br>勤       | 聘單列表<br>預算列表<br>結案薪資清冊                                                          | 預算列表                                               |                                     |                            | Step.2           |
| A7           | ▲ 助理管理                                                                          | * <sup>預算</sup> 選擇計書之稱/ <b></b> 7百質編出              | ŧ                                   | *項目                        | & 書 →            |
| I項申請<br>離職結案 | ②<br>問題聯絡資訊<br>研究計畫:研發處<br>保險:人資處<br>外籍生健保:國際處<br>預算:財務處<br>系統異常:<br>請至資訊服務平台報修 | 專兼任別<br>▼<br>下載                                    | <sup>助理</sup><br>✓<br>★進階搜尋:專/兼任、單1 | <sup>發薪年</sup><br>立助理、發薪年月 | 發新月<br>✓       ✓ |
|              | AND THE DICAL WARE THE STATE                                                    | い醫婆大学  ■ 請確                                        | 認ERP執行明細與薪資清冊                       | ·金額相符後 <sup>,</sup> 送相關單位  | 簽核。              |

### 相關配合事項

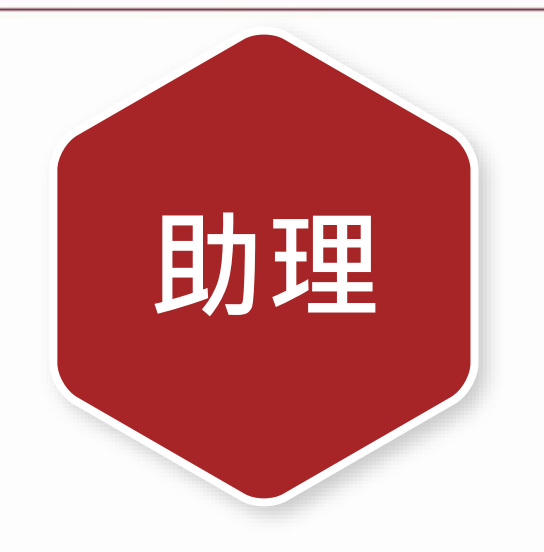

- 至系統**簽核電子契約書**, 保障聘任權益
- 至系統**申請各項日常服** 務・如:請假/加班/補簽 到退/勞退自提/眷屬加退 保等
- 簽核提醒/完成<mark>通知信</mark>

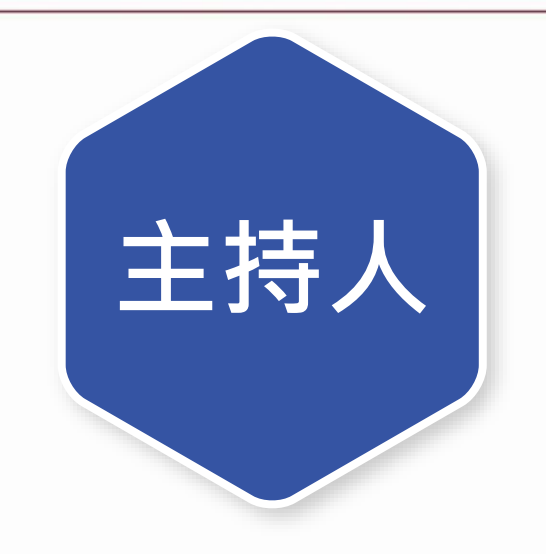

- 起聘日<mark>五個工作日</mark>前送出 聘任申請
- 確認聘僱<mark>預算</mark>及**項目**
- 至系統核對及控管**扣保留** 經費
- 系統追蹤各聘單<mark>簽核進度</mark>

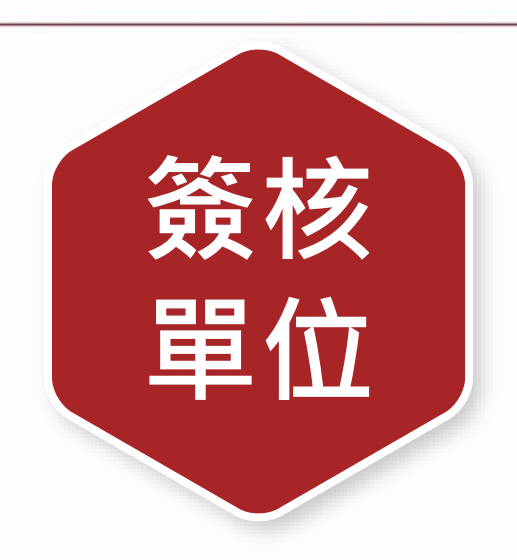

- 定期(每日)<u>簽核聘單</u>, 保障助理聘期權益
- 確實審核各職類人員所 檢附文件,符合規範

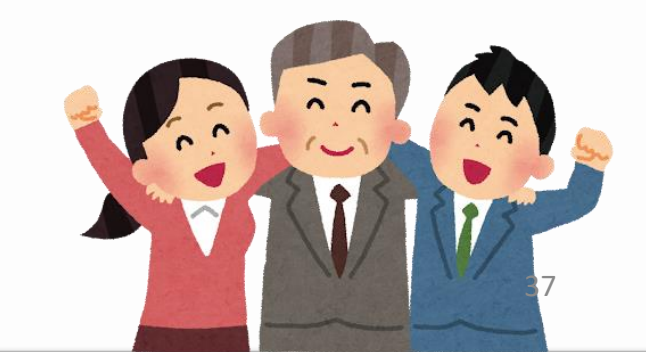

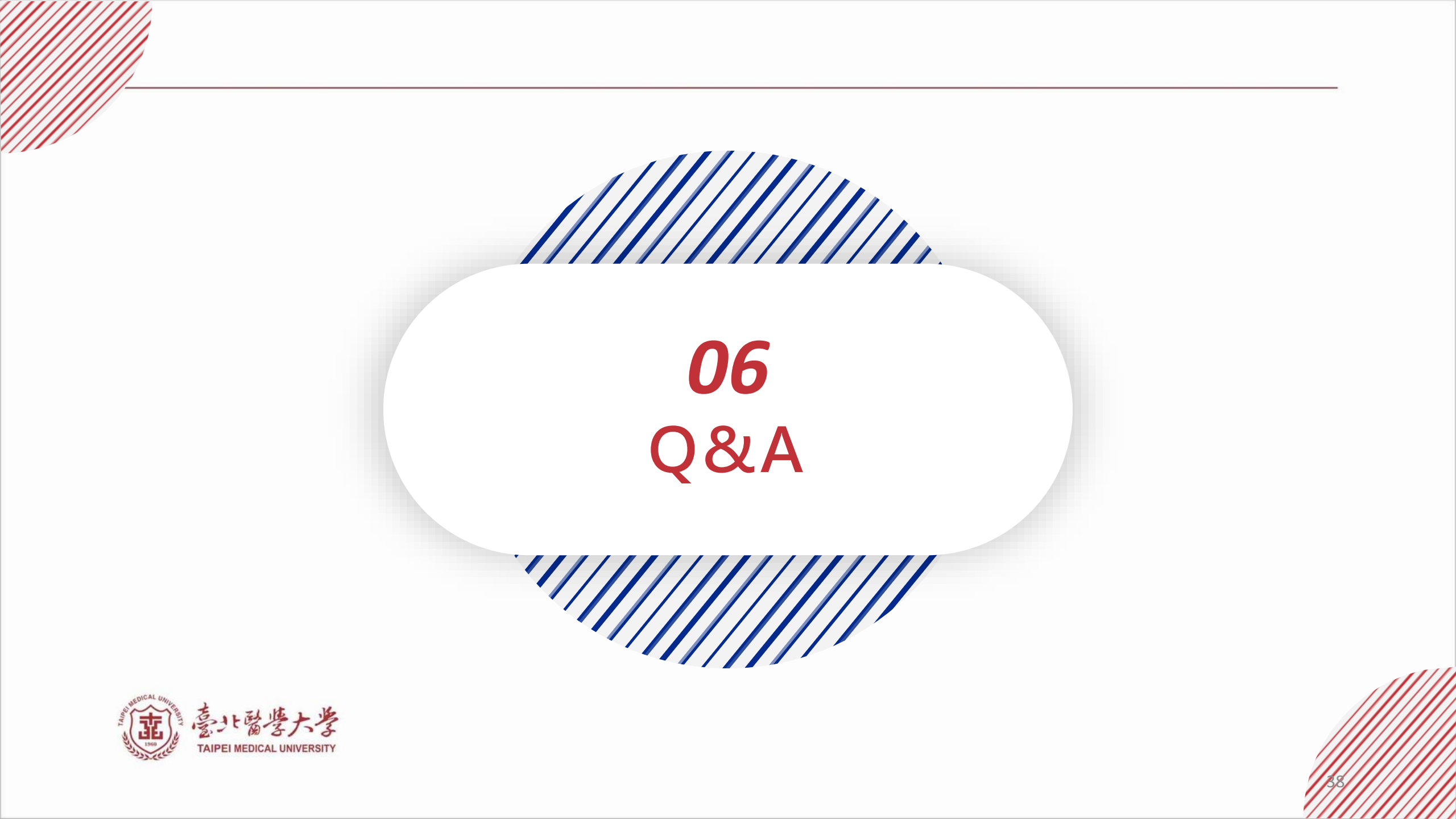

### 常見問題-專任篇

- 特休等可休假天數可否自行在系統查詢呢? 可自行於系統 差勤→請假→假別 查詢。
- ●若有眷屬健保加保、勞退自提繳者,請記得於每次聘任時提出申請。

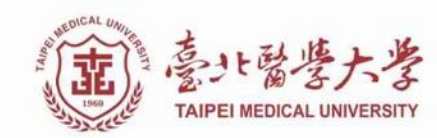

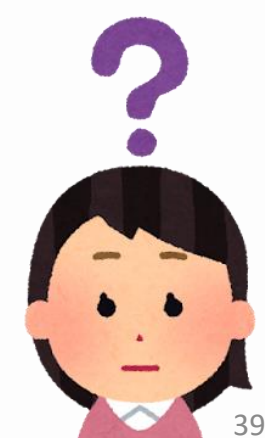

### 常見問題-兼任篇

#### ● 當天有排班卻未於期限內送薪?

可於當月底前補送,惟若超過每月25日簽核,將延至次次月5日領薪。 月保兼職人員皆於起聘日投保,若有排班卻未送薪,導致無法於薪資作業扣取保費,主持人及 兼職人員皆須另行負擔保費,由人資處進行催收。

#### ● 如實際薪資與聘任時預估薪資有差異?

人資處將使用聘單填寫之預估月薪進行投保,若政府機構勾稽查核,發現實際領取薪資與投保 金額不符者,將來函補收缺額之保費。

#### ● 當月薪資單已排班未送薪,會有影響嗎?

系統將於次月1日進行強制送薪,自動將薪資單送審至主持人關卡簽核。

#### ● 忘記排班了! 怎麼辦?

2.0系統開放追溯補登班表之功能,可於送薪前隨時異動班表時數;若未排班,導致無法於薪資作業扣取保費,主持人及兼職人員皆須另行負擔保費,由人資處進行催收。

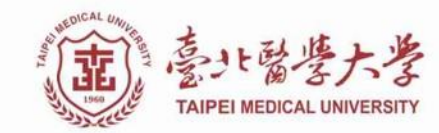

40

### 常見問題-兼任篇

#### ● 薪資班表送簽後發現有誤怎麼辦?

請通知主持人否決退回此單,修正後重新送簽;若送薪單已簽核完成,請至<u>資訊服務平台</u>報修,由 資訊處協助撤回此單即可調整時數及再次送簽。

#### ●兼職人員欲投保健保該如何處理?

請提前告知計畫主持人,於聘任時務必選擇加保種類「勞保+勞退+健保」。

#### ●離職未設定提前離職日會有影響嗎?

因故提前離職需於三個工作日前至系統設定離職日,並經主持人簽核同意核准,否則離職後未退保期間之保費,將由主持人負擔。

#### ● 每月5日發薪,我沒拿到薪資?

請確認送薪單簽核完成日期,於當月25日前簽核完成才可於5日領得薪資。若超過簽核期限,則延至次次月發放。

#### ●已聘僱不發薪,會有影響嗎?

本校依助理聘期起日進行投保,若未排班不發薪,屬月保無排班情形,未來將由系統自動發送繳回通知信予計 畫主持人,需另行繳回保費。

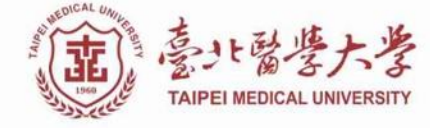

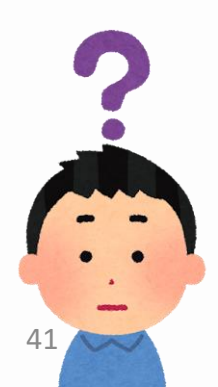

### 助理相關問題洽詢

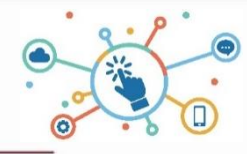

#### 博士後研究員/專任助理業務

• 人資處 謝小姐 (nancy.hsieh@tmu.edu.tw,分機2022)

兼任助理/研究獎助生/部分工時人員業務

• 人資處 翁小姐 (jessica.weng@tmu.edu.tw · 分機2062)

#### 計畫預算相關問題

•請洽研發處、財務處各計畫承辦人

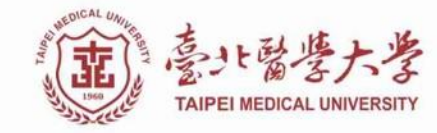

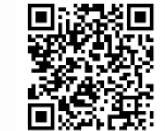

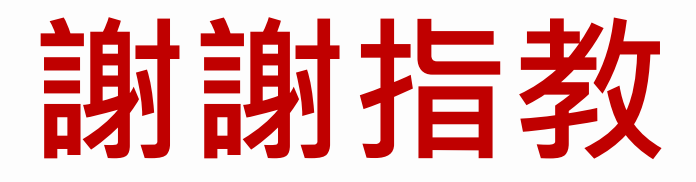

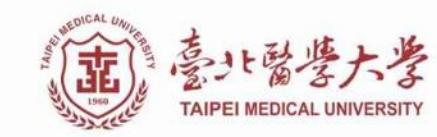